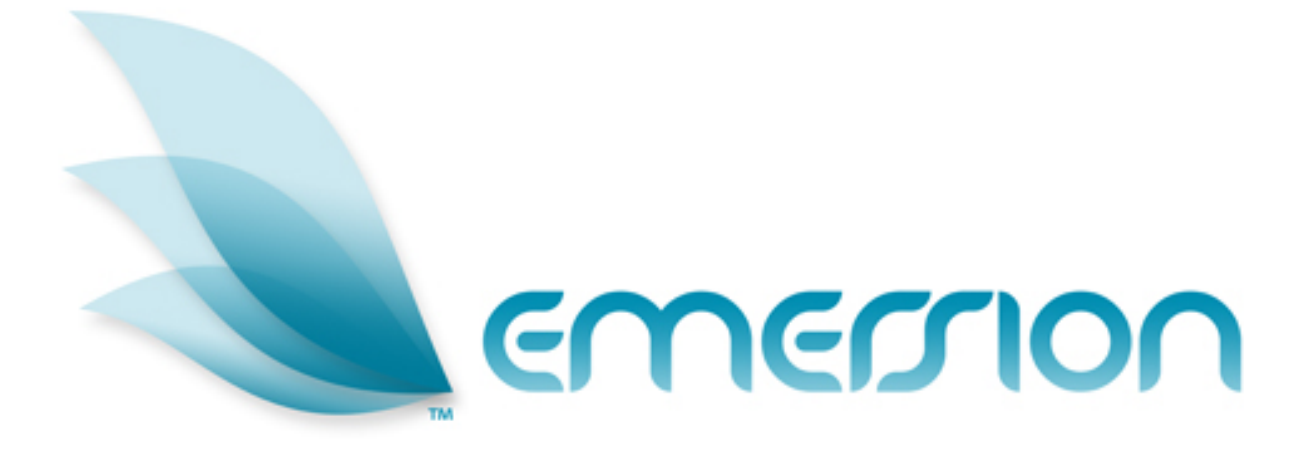

# Optus Residential Broadband and Telephony (RBT)

Service Management System User Manual

© Emersion Software Systems Pty Ltd 2009

© 2009 Emersion Software Systems Pty Ltd

No part of this manual may be reproduced, stored in a retrieval system or transmitted in any form or by any means, electronic, mechanical, recording or otherwise without the prior written permission of Emersion Software Systems Pty Ltd.

The content of this manual is furnished for informational use only. It is subject to change without notice. Emersion Software Systems Pty Ltd assumes no responsibility or liability for any errors or inaccuracies that may appear in this Manual.

# **Table of Contents**

| About This Document                      | 4        |
|------------------------------------------|----------|
| Purpose                                  | 4        |
| Document Control                         | 4<br>4   |
| Introduction                             | 5        |
| Document Conventions                     | 6        |
| Assumptions Made                         | 6        |
| RBT System Basics                        | 7        |
| RBT Service Actions                      | 7        |
| RBT Service Provisioning                 | 9        |
| Overall Process                          | 9        |
| Customer Authority Requirements          | 20       |
| Order Management                         | 22       |
| Finding an Order                         | 25       |
| RBT Service Management                   | 25       |
| Package Subscription Management          | 20       |
| Service Management                       | 28       |
| View Usage                               | 30       |
| STS Service Management – Migrate Options | 31       |
| DSL Service Management                   | 39       |
| DSL Service Management – Migrate Options | 41       |
| Migrate                                  | 44       |
| Provisioning Order Management            | 55       |
| Provisioning Log                         | 55       |
| RBT Service Support                      | 57       |
| Ticket Index                             | 57       |
| View Ticket<br>Create STS Support Ticket | 58<br>59 |
| Create RBT DSL Support Ticket            | 63       |
| RBT Business Rules                       | 66       |
| Entry Bundle Rules                       | 66       |
| Further Information                      | 67       |
| Emersion<br>Emersion Web Site:           | 67<br>67 |
| Notes                                    | 68       |
|                                          |          |

# **About This Document**

# Purpose

The purpose of this document is to describe the operation of the Emersion Service Management System (SMS) and the RBT Service Module. Other Emersion User manuals will describe the use and operation of other system modules, such as the Entity Management System and Billing Sub-System, which may be mentioned of referred to within this manual.

This manual outlines the processes and procedures that need to be followed by a Service Provider (SP) to order, provision, maintain and support Residential Broadband and STS Services (RBT).

# Intended Audience

The audience for this User Manual are Service Provider's customer service, provisioning and support teams who interact with end customers. Other operational groups who are responsible for managing the Residential and Broadband STS Services (RBT) may also use this manual.

# **Document Control**

| Version | Date     | Description                                                                    | Author                              |
|---------|----------|--------------------------------------------------------------------------------|-------------------------------------|
| 0.1     | 04/06/09 | Initial version                                                                | Nathan Thomas &<br>Michael O'Connor |
| 0.2     | 16/07/09 | Re-write with more human-readable content                                      | Nathan Thomas &<br>Michael O'Connor |
| 0.3     | 26/07/09 | Updates for new sections                                                       | Nathan Thomas                       |
| 0.4     | 18/09/09 | Major updates for client consideration                                         | Nathan Thomas                       |
| 0.5     | 22/09/09 | Update and Review                                                              | Paul Dundas                         |
| 0.6     | 22/09/09 | Add Change and Support                                                         | Paul Dundas                         |
| 0.7     | 23/09/09 | Add Navigation for migrate                                                     | Paul Dundas                         |
| 0.8     | 24/09/09 | Update References and Formatting and added Migrate                             | Paul Dundas &<br>Nathan Thomas      |
| 0.9     | 25/09/09 | Review                                                                         | Paul Dundas &<br>Nathan Thomas      |
| 0.10    | 26/09/09 | Review for Release and finalise Migrate Content                                | Paul Dundas                         |
| 1.0     | 27/09/09 | Add View Usage and Release                                                     | Paul Dundas                         |
| 1.1     | 29/09/09 | Minor typos                                                                    | Paul Dundas                         |
| 1.2     | 30/9/09  | Update UI Screenshots around Migrate,<br>Added Details of the Provisioning Log | Paul Dundas<br>Nathan Thomas        |

# Introduction

On behalf of the team at Emersion, we would like to take this opportunity to welcome you to Emersion. The Emersion interface is designed for effective management of your Customers that you supply the RBT service. This manual describes the provisioning process used in the Emersion Service Management (SMS) System's RBT Service Module.

Emersion may update the system to improve your experience, updates, additional features and changes may occur beyond the date of the creation of this document. Therefore, some information or screens in this version of the manual may become slightly out of date.

| _ | _        |
|---|----------|
|   | <u> </u> |
| U | <b>U</b> |
|   |          |

Note that other Emersion modules referred to in this manual are not described in detail in this document. Please refer the specific Emersion system manual for further information about each module if required.

# **Document Conventions**

The following conventions are used throughout this manual to describe information and procedures:

| Italics        | Indicates the name of a screen, field or setting. The capitalisation and punctuation are the same as displayed on the screen. For example: Complete the <i>Address</i> field. |
|----------------|----------------------------------------------------------------------------------------------------|
| Bold text      | Bold text indicates either the name of a command, button or other interactive element. For example:                                                                           |
|                | Type the user's name in the <i>Customer Name</i> field, and then click <b>Search</b> .                                                                                        |
| BOLD CAPITALS  | Text in bold capitals indicates the name of a key on a keyboard. For example:                                                                                                 |
|                | Enter your password, and then press ENTER.                                                                                                    |
| Navigation >   | Menu options or navigation paths are described in shorthand using the following convention:                                                                                   |
|                | Module > Functional Area > Option                                                                                                    |
|                | For example, selecting the RBT area can be described as:                                                                                                    |
|                | Select Services > STS > RBT from the Menu.                                                                                                    |
| Monospace text | Used to represent the text you must type in a field. For example                                                                                                    |
|                | Type abc in the <i>Search</i> field.                                                                                                    |
| (j)            | The ① symbol indicates some useful information or a handy tip.                                                                                                    |

# **Assumptions Made**

As this manual cannot hope to cover more than the operation of the Emersion system, the following assumptions have been made:

- You are familiar with the Emersion Customer Management System and you can competently use it.
- You have an agreement to obtain with a supplier of RBT services, either through an aggregator / supplier of Optus, or direct with Optus.
- > You have a detailed understanding of the service and ordering requirements of the RBT service.
- You have read the "RBT Operations Manual".
- You have a computer less than 4 years old that you can competently operate.
- You have an Internet connection, and are capable of establishing a connection.
- A Web Browser capable of supporting Web 2.0 functionality is installed on your computer. Emersion recommends the use of Firefox 3.0 or greater.
- A PDF Reader installed on your computer.
- > You have a basic understanding of computer and Internet terminology.
- You have a basic understanding of the day-to-day business operations of a Telecommunications Service Provider.

# **RBT System Basics**

Your RBT Wholesale Service Provider will provide you with a login to access to the Emersion Service Management System. The Emersion system components are seamlessly integrated and you will access the Emersion Customer Management System (CMS), and the Service Management System's (SMS) RBT Service from a single Web interface.

Note the Service Provider Admin account provided is solely to be used to create and modify Staff Users and manage their permission See the Emersion System Administration Manual for details.

If you have obtained billing services from Emersion, through the Emersion Billing System (EBS), you will also access these Emersion modules from the same interface.

# **RBT Service Actions**

The following Service Actions are available for RBT services following an: These will differ depending on the service type, the Service Qualification (SQ) results, and the current status of the service(s).

You will be prompted to select the order types you would like. Appropriate packages will be displayed depending on the service types, in the selected orders.

Note: you can only select one (1) order type for each Service Qualification that you have performed.

- Re-Submit SQ performs a new SQ using new service details.
- New Bundle provision a new RBT STS and DSL bundle.
- Port Bundle port the RBT STS and DSL bundle.
- Churn Bundle churn the RBT STS and DSL bundle.
- New STS provision a new standalone STS service.
- Port STS port a standalone STS service.
- Churn STS churn a standalone STS service.
- New DSL provision a new standalone DSL service
- Port DSL port a standalone DSL service
- Churn DSL churn a standalone DSL service
- Churn DSL/Upsell STS to Bundle -

churn the RBT STS and upsell the DSL to a bundle

Churn STS/Upsell DSL to Bundle

churn the RBT DSL and upsell the STS to a bundle

- Internal Churn Bundle churn the RBT STS and DSL bundle from one of the SP's existing customers (Nb. Change of Lessee)
- Internal Churn STS churn the RBT STS from one of the SP's existing customers (Nb. Change of Lessee)
- Internal Churn DSL churn the RBT DSL from one of the SP's existing customers (Nb. Change of Lessee)

The following functions are available for provisioned RBT services:

- View STS view the existing bundle, STS or data service information.
- Change STS change the STS service features or FNN
- Change STS Migrate Migrate or Upsell

 $\triangleright$ 

- Cease STS cancel the STS Service.
- Relocate STS relocate the STS and broadband services.
- View STS Usage view rated and unrated usage for the STS Service.
- View DSL change the broadband service.
- Change DSL change the broadband service.
- Change DSL Migrate Migrate or Upsell
- Suspend DSL suspend the DSL Radius
- Cease DSL cancel the DSL service.
- Relocate DSL relocate the DSL services.
- Migrate Package Migrate the STS and/or DSL services to another Package
- Cease Package cease the STS and DSL services.

The Action column also contains icons to perform the following functions on the RBT services at any time:

Create Support Ticket Creates a support ticket against the service (see <u>Create STS</u> <u>Support Ticket</u> on page 59 and <u>Create RBT DSL Support Ticket</u> on page 63).

# **RBT Service Provisioning**

All the functions required to provision a RBT service are contained within the *Create Order* function of the Emersion system. These functions are part of the Emersion SMS Module.

# **Overall Process**

The overall process for provisioning and managing a RBT service is as follows:

- Step 1. Order a RBT Service / Bundle, for a Customer, containing a RBT service (STS Standalone, or STS and broadband bundle) using the *Create Order* function.
- Step 2. Confirm the availability of the RBT service at the service address or customer phone number via a Service Qualification (SQ) (see on page 10).
- Step 3. Enter the provisioning request by selection the order type for the Order.
- Step 4. Select the required Package Plan based on your order type and available Packages.
- Step 5. Configure the required Services and submit your order.
- Step 6. Monitor the submitted Order(s) for changes or errors, until completion (see Order Log on page 23).
- Step 7. As required, perform Maintenance on the RBT service:
  - (i) raise a Change STS or Change Data Order to modify the RBT service;
  - (ii) raise a Relocate STS and Data Order to relocate the RBT service in the instance the Entity moves premises; and
  - (iii) raise a Cease STS and Data Order to cancel the RBT service in the instance the Entity no longer requires the RBT service, or if the Customer Churns or Ports away from you.
- Step 8. If required, submit a Support request against the RBT service if a problem is found with the service.

The overall Order process is depicted in the below flowchart:

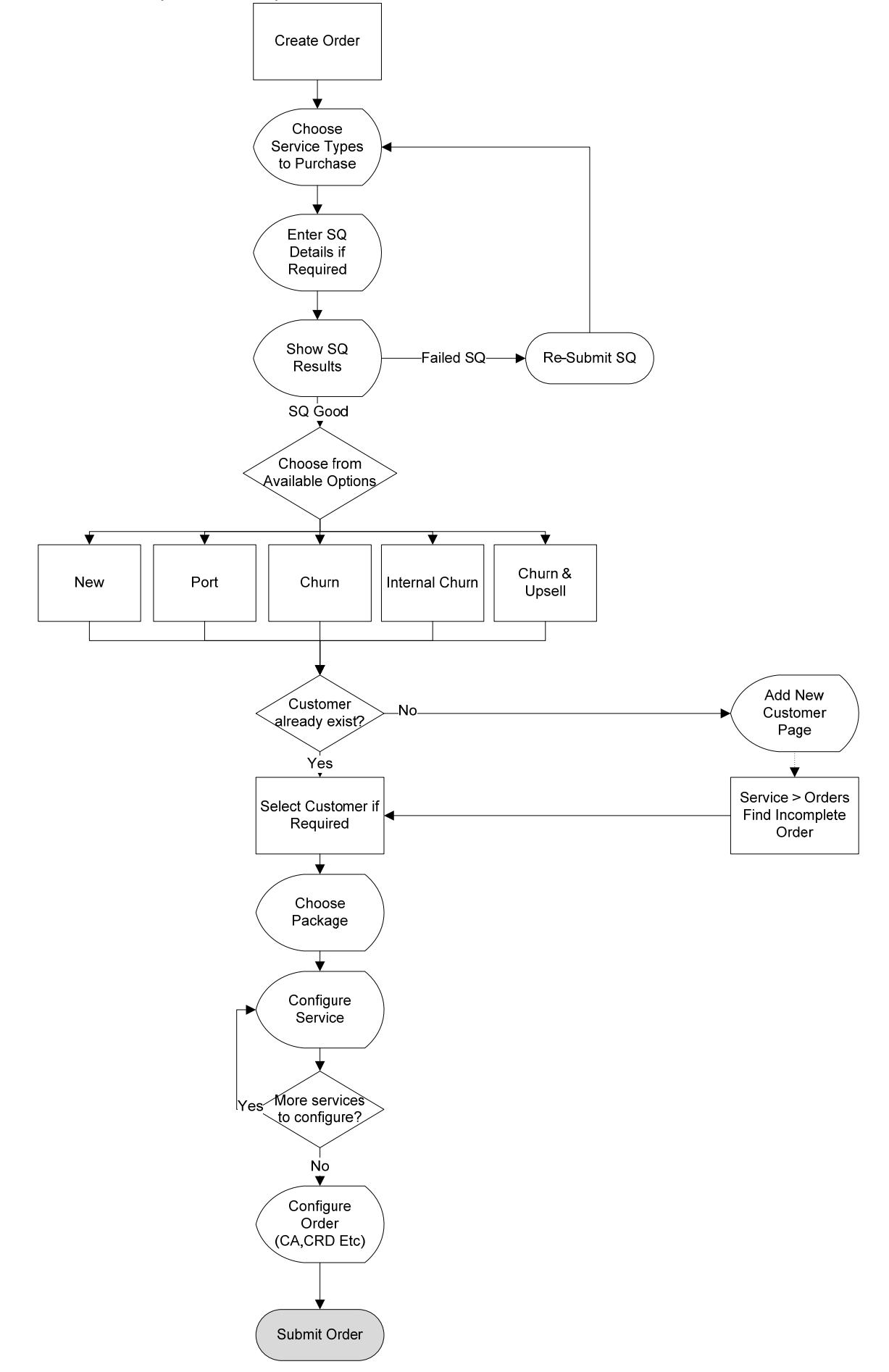

### **Choose Customer and Service Types**

Step 1. Choose the customer you are creating the order for from *the Customer List*- or click on **Create Order** under the *Services* Main Menu.

| Customer List       |                    |              |        |                 |           |                 |              |          |         |       |
|---------------------|--------------------|--------------|--------|-----------------|-----------|-----------------|--------------|----------|---------|-------|
|                     |                    |              |        | Billing Contact | Name:     |                 |              |          |         |       |
| Account Number:     |                    |              |        |                 |           |                 |              |          |         |       |
| Customer Name:      |                    |              |        | Date F          | iltering: | Select -        |              |          |         |       |
| Service Identifier: |                    |              |        |                 | From:     |                 |              |          |         |       |
|                     | Eller Dr. Otatur   |              |        |                 | Till:     |                 |              |          | 1       |       |
| Account Status:     | Filter By Status 👻 |              |        |                 |           |                 | (            | Se       | arch    |       |
|                     |                    |              |        |                 |           |                 | (            | Add New  | v Custo | ner   |
| Account Nu abe      | er ¥ Customer Name | Account Type | Status | Billing Contact | Phone     | e Email Address | Start Date   | End Date |         | 1     |
| 55003               | John Enduser       | INDIVIDUAL   | Active | John Enduser    |           |                 | Jan 15, 2009 |          | Create  | Order |
|                     |                    |              |        | 1               |           |                 |              |          |         |       |

### Step 2. Select the service type(s) you wish to provision.

Hold down the CTRL Key to select more than one Service Type

| reate Order                                                 |
|-------------------------------------------------------------|
| ease choose the Service Types you would like in this order: |
| Service Type: RBT-ADSL2 A<br>RBT-STS<br>Mobile              |
| Submit                                                      |

### Service Qualification (SQ)

The Service Qualification (SQ) function verifies that a RBT service can be provisioned on the ULL (i.e. Unconditioned Local Loop, or copper wire) at the customer's address. The results of the SQ will show the available actions based on the services available at the specified address, and any services already received by the customer.

A SQ is performed as part of the RBT Order process, or can be performed prior to entering a RBT Order, to check availability before entering the customer and service details. A Sale for a RBT service will not be saved until a SQ is successfully completed that confirms that the RBT service can be provisioned at the customer's address.

|              | SQ results are only valid for 10 hours. You will need to perform a Refresh SQ operation to |
|--------------|--------------------------------------------------------------------------------------------|
| $\mathbf{U}$ | provision a service if the SQ has expired.                                                 |

- Step 1. Enter the details of the location you wish to provision services at. You can use Customer phone number (*FNN*), DSLID or Service Address.
- Step 2. Select whether the customer is Residential or Business in the Tariff Group drop box.
  - Note. The SQ will check for **FNN** first then **DSL ID** then **Service Address** if all are filled in returning the first successful response.
  - SQ's on address can return inaccurate results, as it relies on Telstra's database.

| Service Qualifica        | ation Details                  |
|--------------------------|--------------------------------|
| * Market Segment:        | Residential 👻                  |
| ENN:                     | 0290271156                     |
|                          |                                |
| DSL ID:                  |                                |
| First Name:              |                                |
| * Last/Business<br>Name: |                                |
| Unit Type:               | None 👻                         |
| Unit Number:             |                                |
| * Street Number:         |                                |
| * Street Name:           |                                |
| * Street Type:           | None 👻                         |
| Street Suffix:           | None 👻                         |
| * Suburb:                |                                |
| * State:                 | Australian Capital Territory 👻 |
| * Postcode:              |                                |
|                          | Submit                         |

You are performing a Service Qualification (SQ) against Optus for their Residential Broadband and Telephony (RBT) Service. Please select a Market Segment for your Order (Mandatory).

The SQ will check for a successful result against (in Order):

- 1. FNN Format is Australian (0399884433)
- 2. DSL ID Format is WHC#000000056
- 3. Service Address

Available Order Types will be displayed based on the SQ results

Step 3. When your SQ is returned (if the SQ is still pending, you can refresh it) you can get more details on the result by selecting the magnifying glass

Service Qualifications

| SQ Type    | SQ Created              | Status  | Result |         |
|------------|-------------------------|---------|--------|---------|
| Q OptusRBT | 22 Sep 2009<br>11:26:30 | Pending | N/A    | Refresh |

This will display the entire result from Optus.

| OptusRBT         22 Sep 2009<br>11:26:30         Success         SQ successful for this FNN         Re-Submit                                                                                                    |  |
|----------------------------------------------------------------------------------------------------|--|
| Sq ID: SQ0000056<br>Sq Date: 2007-05-03 12:37:05<br>phone/lump/er: 0230271156<br>TESA 0: HORN<br>TESA ULL Enabled: Y<br>TESA Capacity Reached: N<br>NW Tie Count: 2<br>ULL Service Types: UT, UD<br>marketSegment: Residential<br>OW Existing ULLTEL: Y<br>OW Existing ULLTEL: Y<br>OW Existing ULLTEL: Y<br>OW Existing ULLTEL: Y<br>OW ULTEL Churn: V, N<br>OW ULLTEL Churn: V, N<br>OW ULLTEL Available: Y<br>OW ULL SL Available: Y<br>OW ULL SL Available: Y<br>OW ULL SL Available: Y<br>OW TAT: N<br>OW Response Code 1: 2003<br>OW Response Message 1: SQ successful for this FNN<br>serviceID: 020271156, WESST0000000056<br>Customer Address:<br>streetName: ETHEL<br>streetName: ETHEL<br>streetN |  |

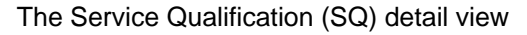

# Choose from Available Order Types

Step 1. You now need to select the order type you wish to progress with.

Step 2. Click on the Radio button if the required Order Type.

#### Order: 60100 (Customer: John Enduser)

| SQ Type                                           | SQ Created              | Status        |                            | Result                                                                                                    |                                 |
|---------------------------------------------------|-------------------------|---------------|----------------------------|----------------------------------------------------------------------------------------------------|---------------------------------|
| QptusRBT                                          | 22 Sep 2009<br>11:26:30 | Success       | SQ successful for this FNN |                                                                                                    | Re-Submit                       |
| vailable Order Types                              |                         |               |                            |                                                                                                    |                                 |
| OptusRBT                                          |                         |               |                            | Please Select the order types you would li<br>backages will be displayed depending on t<br>types, in the selected orders. | ike. Appropriate<br>the service |
| O Churn DSL     O New STS                         |                         |               |                            | Note: you can only select 1 order type for<br>Qualification that you have performed.                                      | r each Service                  |
| <ul> <li>Churn STS</li> <li>New Bundle</li> </ul> |                         |               |                            |                                                                                                    |                                 |
| • 🔘 Churn Bundle                                  |                         |               |                            |                                                                                                    |                                 |
| Available Packages                                |                         |               |                            |                                                                                                    |                                 |
| Package                                           | e ID                    | External Name |                            | Internal Name                                                                                                    | Select                          |
| No Packages match the Ser                         | vice Combination        |               |                            |                                                                                                    |                                 |
|                                                   |                         |               |                            |                                                                                                    |                                 |

Order types are based on the SQ result and the selected Service Types you can only select one (1) order type for each Service Qualification that you have performed.

- Re-Submit SQ performs a new SQ using new service details.
- New Bundle provision a new RBT STS and DSL bundle.
- Port Bundle port the RBT STS and DSL bundle.
- Churn Bundle churn the RBT STS and DSL bundle.
- New STS provision a new standalone STS service.
- Port STS port a standalone STS service.
- Churn STS churn a standalone STS service.
- New DSL provision a new standalone DSL service
- Port DSL port a standalone DSL service
- Churn DSL churn a standalone DSL service
- Churn DSL/Upsell STS to Bundle -

churn the RBT STS and upsell the DSL to a bundle

Churn STS/Upsell DSL to Bundle

churn the RBT DSL and upsell the STS to a bundle

- Internal Churn Bundle churn the RBT STS and DSL bundle from one of the SP's existing customers (Nb. Change of Lessee)
- Internal Churn STS churn the RBT STS from one of the SP's existing customers (Nb. Change of Lessee)
- Internal Churn DSL churn the RBT DSL from one of the SP's existing customers (Nb. Change of Lessee)

# Choose your Customer / Package

If you have not entered from the Customer List you will see a screen like this;

### Order: 60101

| 30(1)//0                                                                              | SQ Created              |              | Status |                                                                               |                                  | Result                                                                             |                                                |                                        |
|---------------------------------------------------------------------------------------|-------------------------|--------------|--------|-------------------------------------------------------------------------------|----------------------------------|------------------------------------------------------------------------------------|------------------------------------------------|----------------------------------------|
| OptusRBT                                                                              | 22 Sep 2009<br>11:40:38 | Success      |        | SQ successful for this                                                        | FNN                              |                                                                                    |                                                | Finalised                              |
| vailable Order Types                                                                  |                         |              |        |                                                                               |                                  |                                                                                    |                                                |                                        |
| ptusRBT                                                                               |                         |              |        |                                                                               | Please S<br>package<br>types, in | Select the order types yo<br>s will be displayed dependent<br>the selected orders. | ou would like. Approp<br>ending on the service | oriate<br>9                            |
| New DSL     Ochurn DSL                                                                |                         |              |        |                                                                               | Note: y<br>Qualifica             | ou can only select 1 ord<br>ation that you have perfo                              | er type for each Serv<br>ormed.                | vice                                   |
| New STS     Ochurn STS                                                                |                         |              |        |                                                                               |                                  |                                                                                    |                                                |                                        |
| Onew Bundle                                                                           |                         |              |        |                                                                               |                                  |                                                                                    |                                                |                                        |
| • Churn Bundle                                                                        |                         |              |        |                                                                               |                                  |                                                                                    |                                                |                                        |
|                                                                                       |                         |              |        |                                                                               |                                  |                                                                                    |                                                |                                        |
| ustomer Choice                                                                        | J.                      |              |        |                                                                               |                                  |                                                                                    |                                                |                                        |
| ustomer Choice                                                                        | <u></u>                 |              |        | Billing Contact Name:                                                         |                                  |                                                                                    |                                                |                                        |
| Account Number:                                                                       | <u> </u>                | ]            |        | Billing Contact Name:                                                         |                                  |                                                                                    |                                                |                                        |
| Account Number:                                                                       | <u> </u>                | ]            |        | Billing Contact Name:<br>Date Filtering:                                      | Select                           | •                                                                                  |                                                |                                        |
| Account Number:<br>Customer Name:<br>Service Identifier:                              | <u></u>                 | ]            |        | Billing Contact Name:<br>Date Filtering:<br>From:                             | Select                           | T                                                                                  |                                                |                                        |
| Account Number:<br>Customer Name:<br>Service Identifier:                              |                         |              |        | Billing Contact Name:<br>Date Filtering:<br>From:<br>Till:                    | Select                           | •                                                                                  |                                                |                                        |
| Account Number:<br>Customer Name:<br>Service Identifier:<br>Account Status: Filter By | Status 🗸                |              |        | Billing Contact Name:<br>Date Filtering:<br>From:<br>Tilt:                    | Select                           | •                                                                                  |                                                | Search                                 |
| Account Number:<br>Customer Name:<br>Service Identifier:<br>Account Status: Filter By | Status 🗸                | ]            |        | Billing Contact Name:<br>Date Filtering:<br>From:<br>Till:                    | Select                           | <b>.</b>                                                                           |                                                | Search<br>Add New Customer             |
| Account Number:<br>Customer Name:<br>Service Identifier:<br>Account Status: Filter By | Status                  | Account Type | Status | Billing Contact Name:<br>Date Filtering:<br>From:<br>Tilt:<br>Billing Contact | Select                           | ▼<br>Email Address                                                                 | Start Date                                     | Search<br>Add New Customer<br>End Date |

### And be prompted to:

Step 1. Search / Select a Customer from an existing customer

Step 2. Once a customer is selected you will be directed to Step 3 - on the same screen as if you had you started with a customer.

### OR

- Step 1. Create a new customer if required by selecting **Add New Customer.** You will be directed to the *Create New Customer* Screen (see Page 22).
  - If you select *Add New Customer* you will need to note your *Order ID* from the top of the screen to be able to return to the order you are in the middle of.

### OR

- Step 3. Based on your selection of Order Type and the SQ Results a list of available Packages will be displayed
- Step 4. Choose your package by selecting the Radio Button. Screen: Choose Option

#### Service Qualifications

|      | SQ Type                                                                  | SQ Created              | Status  |                      | Result                                                                                                    |                                                    |
|------|--------------------------------------------------------------------------|-------------------------|---------|----------------------|----------------------------------------------------------------------------------------------------|----------------------------------------------------|
| ٩    | OptusRBT                                                                 | 21 Sep 2009<br>20:13:42 | Success | SQ successful for th | s FNN                                                                                                    | Re-Submit                                          |
| Avai | lable Order Types                                                        |                         |         |                      |                                                                                                    |                                                    |
| Opti | New DSL                                                                  |                         |         |                      | Please Select the order types<br>Appropriate packages will be<br>depending on the service type<br>orders. | you would like.<br>displayed<br>s, in the selected |
|      | Churn DSL C New STS C Churn STS C New Bundle C New Bundle C Churn Bundle |                         |         |                      | Note: you can only select 1 or<br>each Service Qualification that<br>performed.                           | der type for<br>you have                           |

#### Available Packages

| Package ID | Package ID External Name  |                  | Select |
|------------|---------------------------|------------------|--------|
| 55027      | Entry RBT Bundle          | Entry RBT Bundle | 0      |
| S5016      | DSL2 and Telephone Bundle | RBT Bundle       | C      |
|            |                           |                  | Select |

# Step 5. Once you have done this, you will not be able to modify your SQ (Your SQ will be marked as "Finalised").

Screen: Configure Services (can't modify SQ)

Service Qualifications

| SQ Type                                            | SQ Created              | Status  |                   | Result                                                                                                    |                                        |
|----------------------------------------------------|-------------------------|---------|-------------------|----------------------------------------------------------------------------------------------------|----------------------------------------|
|                                                    | 21 Sep 2009<br>20:13:42 | Success | SQ successful for | this FNN                                                                                                    | Finalised                              |
| Available Order Types                              |                         |         |                   |                                                                                                    |                                        |
| OptusRBT                                           |                         |         |                   | Please Select the order types you<br>Appropriate packages will be disp<br>depending on the service types, in<br>orders. | would like.<br>layed<br>i the selected |
| Churn DSL     Onew STS     Churn STS     Churn STS |                         |         |                   | Hote: you can only select 1 order<br>each Service Qualification that you<br>performed.                                  | type for<br>J have                     |

#### Configuring: RBT Bundle

| Service Type | Mandatory |           |
|--------------|-----------|-----------|
| RBT-ADSL2    | Yes       | Configure |
| RBT-STS      | Yes       | Configure |
|              |           |           |

#### Configuring: Order

| SQ Type  | Order Type   |           |
|----------|--------------|-----------|
| OptusRBT | Churn Bundle | Configure |

### Configure your DSL Services

| Step 1. | Click Configure RBT-A                                                                                            | DSL2.         |                      |      |   |
|---------|----------------------------------------------------------------------------------------------------|---------------|----------------------|------|---|
|         | Screen: Configure DSL                                                                                            |               |                      |      |   |
|         | Configure DSL                                                                                                    |               |                      |      |   |
|         | Service Plan RBT DSL Base Plan<br>Market Segment Residential<br>Service Address 18A ETHEL ST<br>HORNSBY NSW 2077 |               |                      |      |   |
|         | 1                                                                                                    | Login Details |                      |      | i |
|         |                                                                                                    | * Username:   | orville              |      |   |
|         |                                                                                                    | * Realm:      | staff.strawberry.net | -    |   |
|         |                                                                                                    | * Password:   | Flight#85            |      |   |
|         |                                                                                                    |               |                      | Sava |   |

- Step 2. Enter the customer's Radius user name in the Username field.
- Step 3. If applicable, select the customer's realm in the drop list *Realm*.
- Step 4. In the Password field, enter the Radius password for the customer to access the DSL service.
- Step 5. Re-enter the password in the *Confirm Password* field for security. This must match the password entered.
  - If the Package Chosen has Layer 2 DSL Services

### The configuration screen will display a message saying nothing is to configure

- Username will be Automatically Set as the DSL ID
- *Password* is not required.

### Step 6. Click **Save** and you will be returned to the Service Configure screen

### Screen: Service Configured

**(i)** 

| Configuring: RBT Bundle |              |              |  |  |  |  |
|-------------------------|--------------|--------------|--|--|--|--|
| Service Type            | Mandator     | y            |  |  |  |  |
| RBT-ADSL2               | Yes          | Re-Configure |  |  |  |  |
| RBT-STS                 | Yes          | Configure    |  |  |  |  |
| Configuring: Order      |              |              |  |  |  |  |
| SQ Type Order Type      |              |              |  |  |  |  |
| OptusRBT                | Churn Bundle | Configure    |  |  |  |  |

# Configure your STS Service

### Step 1. Click **Configure** RBT-STS.

### Screen: Configure STS

| 00                        |                            |
|---------------------------|----------------------------|
| Configure STS             | S                          |
| -Service Details-         |                            |
| Service FN                | N 0290271156               |
| Service Pla               | n RDT STS Base Plan        |
| Market Segmer             | nt Residential             |
| Service Addres            | 18A ETHEL ST               |
|                           | покловт тоу 20//           |
|                           |                            |
| Service Details           |                            |
| * Service Number:         | 0290270001 🗸               |
| * Long Distance           | OptusChoice 🗸              |
| Preselect Carrier:        |                            |
|                           |                            |
| Telephony Featu           | res                        |
|                           | Unlisted Number            |
|                           | Call Number Display        |
|                           | Call Wating                |
|                           | Caller D                   |
|                           | Call Return                |
|                           | Three Way Call             |
|                           | Selective Call             |
|                           |                            |
| Call Barring              |                            |
|                           | National Call Barring      |
|                           | International Call Barring |
|                           | info Cal Barrino           |
|                           | Mubile Call Barring        |
|                           | Call Divert                |
|                           |                            |
| -Voicemail                |                            |
|                           | Voicemail                  |
|                           |                            |
| # Rings Before<br>Divert: | Seect V                    |
|                           |                            |

Create New STS

Step 2. Select a new phone number for the service in the Service Number (FNN) drop list.

The system will show eight available numbers to choose from. Note that these numbers are only available for 15 minutes. After that time, the system will display a message and refresh the list of numbers.

Step 3. Select the customer's LD Pre-Select provider from the Long Distance Carrier drop list. The options available are limited to:

| $\succ$ | Optus Choice  | if the customer selects you (Optus) by choice to carry their long distance calls;            |
|---------|---------------|----------------------------------------------------------------------------------------------|
|         | Optus Default | if the customer does not make a selection of LD provider – this is the default value;        |
|         | Telstra       | if the customer selects Telstra or a Telstra reseller as their LD provider (including Soul); |
| ≻       | AAPT          | if the customer selects AAPT as their LD provider;                                           |
| $\succ$ | PowerTel      | if the customer selects PowerTel as their LD provider.                                       |

- Step 4. Select whether the customer has elected to have an unlisted number in the Unlisted Number checkbox.
- Step 5. Select whether the customer has elected to send or hide their number in the CND Send checkbox.
- Step 6. Select whether the customer has call waiting on their service in the Call Waiting options checkbox
- Step 7. Select whether the customer has caller ID on their service in the Caller ID options checkbox.

- Step 8. Select whether the customer has call return on their service in the Call Return options checkbox.
- Step 9. Select whether the customer has three way call on their service in the Three Way Call checkbox.
- Step 10. Select whether the customer has call divert on their service in the Call Diverting options checkbox.
- Step 11. Select whether the customer has selective call features on their service in the Selective Call Accept checkbox.
- Step 12. Select whether the customer has any call barring on their service in the Call Baring check boxes as follows:

|         | Bar Outbound Calls | the customer cannot make any outbound calls exce<br>emergency numbers;<br>Note: Not Available on New Orders |  |  |  |  |
|---------|--------------------|----------------------------------------------------------------------------------------------------|--|--|--|--|
| $\succ$ | Bar National       | the customer cannot make any national calls;                                                                |  |  |  |  |
|         | Bar International  | the customer cannot make any international calls;                                                           |  |  |  |  |
|         | Bar Info Call      | the customer cannot make any calls to informational services, such as 1900 numbers.                         |  |  |  |  |
|         | Bar Mobile         | the customer cannot make any calls to mobile                                                                |  |  |  |  |

- numbers; Step 13. Select whether the customer has Voicemail in the *Enable* options checkbox in the *Voicemail Options* area.
- Step 14. If the customer has Voicemail on their service, select the number of rings before the call is diverted in the *Rings before Diverting to Voicemail* drop list (5-8) in the *Voicemail Options* area.
- Step 15. Click **Save** and you will be returned to the Service Configure screen Screen: Services Configured, Now configure Order:

#### Configuring: RBT Bundle

| Service Type | Mandatory |              |
|--------------|-----------|--------------|
| RBT-ADSL2    | Yes       | Re-Configure |
| RBT-STS      | Yes       | Re-Configure |

#### Configuring: Order

| SQ Type  | Order Type   | Order Type |  |  |  |
|----------|--------------|------------|--|--|--|
| OptusRBT | Churn Bundle | Configure  |  |  |  |

# **Configure Order**

Step 16. Click **Configure** Order for Optus RBT (these are generic order details that apply to both services).

Screen: Configure Order

| Dackage Name                               | s Entry DBT Bundle Market Segment Desidential |
|--------------------------------------------|-----------------------------------------------|
| Раскаде Name                               | tentry kb i bundie Market segment kesidential |
| Site Address                               | HORNSBY NSW 2077                              |
| ite Contact                                |                                               |
| Site Contact<br>Salutation:                | t MR ▼<br>c                                   |
| * Site Contact<br>Firstname:               |                                               |
| * Site Contact<br>Lastname:                |                                               |
| * Site Contact<br>Phone:                   | #                                             |
| ite Contact Mobile:                        | н                                             |
| rder Details-                              |                                               |
| Customer Requires<br>Date:                 | S                                             |
| Request Cutover                            | r 💿 8am - 1pm                                 |
|                                            | Mutti-Dwelling Unit (MDU)                     |
|                                            | CSG Waived                                    |
| ustomer Auth                               | iority Requirements                           |
| * ULL CA Method:                           | Paper Form                                    |
| * ULL Reference<br>Number:                 | e                                             |
| * ULL CA Date:                             |                                               |
| Upload ULL File:                           | Browse_                                       |
| * LD CA Method:                            | Paper Form                                    |
|                                            | e                                             |
| * LD Reference<br>Number:                  |                                               |
| * LD Reference<br>Number:<br>* LD CA Date: | ε                                             |

- (a) The customer's address, as returned from the SQ, will display. These details cannot be modified.
- (b) The customer's Market Segment, as returned from the SQ, will display. These details cannot be modified.
- (c) The customer's Package Plan selected will display. These details cannot be modified.
- Step 17. Configure your Site Contact Details
  - (a) Select the site contact title from the Site Contact Salutation drop list.
  - (b) Enter the site contact first name in the Site Contact Salutation First Name field.
  - (c) Enter the site contact last name in the Site Contact Salutation Last Name field.
  - (d) Enter the site contact Phone in the Site Contact Salutation Phone field.
  - (e) Enter the site contact last name in the *Site Contact Salutation Mobile* field.
- Step 18. The system will display the earliest date that the service can be provisioned. If required, select a later date in the *CRD Date* drop lists. Note that if a date earlier than the displayed CRD is selected, the date originally displayed will be used.

- Step 19. Check whether the customer has waived their CSG rights in the *Customer Waived CSG* check box.
- Step 20. If the customer's premises is not a Multiple Dwelling Unit (i.e. the *MDU* check box is not selected), the *Cutover Timeslot Option* area will display.
- Step 21. Select the customer's connection time preference from the *Requested Cutover Time* radio buttons (AM or PM).
- Step 22. In the Address Details area, select whether the premises is a Multiple Dwelling Unit in the MDU check box.
- Step 23. Enter your Customer Authority Requirements and Upload your Customer Authority files (see Page 20) for requirements
- Step 24. Submit the order
- Step 25. Once the order details have been validated, the *View Sale* page will appear, showing the sale and the Plan with a *Status* of *Provisioning in Progress*. You must monitor the Status to check for errors, rejections or changes

# **Customer Authority Requirements**

Depending on the Order Type different Customer Authority Requirements will be displayed.

| Scenario                                | CA Requirement                                                                                                    |
|-----------------------------------------|----------------------------------------------------------------------------------------------------|
| New Service Order /<br>Relocation Order | Unconditioned Local Loop (ULL) CA – to procure new copper.                                                                                                    |
| Port Order                              | <b>Unconditioned Local Loop (ULL) CA</b> – to procure new copper.<br><b>Local Number Portability (LNP) CA</b> – to authorise Porting the Service Number from the current carrier.                                                                                                    |
| Churn Order                             | <ul> <li>Local Call Churn CA - to authorise Churning a Local Service<br/>(including Service Number) away from you, M2 or Optus.</li> <li>Broadband Churn CA - to authorise Churning a Broadband<br/>Service away from you, M2 or Optus</li> <li>LD Pre-Selection CA - to authorise a change in LD provider to<br/>the gaining carrier.</li> </ul> |
| LD Pre-selection                        | LD Pre-Selection CA - to authorise a change in LD Provider                                                                                                    |

Step 1. Enter the ULL CA details in the ULL CA Authorisation area as follows:

- (i) Select the CA type in the CA Method drop list.
- (ii) Enter the reference number (if applicable) in the CA Reference Number field.
- (iii) Select the date the CA was signed by the customer in the CA Date drop lists.
- (iv) Upload a scanned image of the CA, a voice recording file or the electronic copy of the CA by clicking **Browse** beside the CA Upload field. The File Upload window will appear, prompting you to locate the required CA file and select it by clicking **Open**. The system will automatically upload the selected file.
- Step 2. Enter the Churn STS CA details in the *Churn STS CA* area as follows:
  - (i) Select the CA type in the *CA Method* drop list.
  - (ii) Enter the reference number (if applicable) in the CA Reference Number field.
  - (iii) Select the date the CA was signed by the customer in the CA Date drop lists.
  - (iv) Upload a scanned image of the CA, a voice recording file or the electronic copy of the CA by clicking **Browse** beside the CA Upload field. The File Upload window will appear, prompting you to locate the required CA file and select it by clicking **Open**.
- Step 3. Enter the Churn Broadband CA details in the Churn Broadband CA area as follows:
  - (i) Select the CA type in the CA Method drop list.
  - (ii) Enter the reference number (if applicable) in the CA Reference Number field.
  - (iii) Select the date the CA was signed by the customer in the CA Date drop lists.

(iv) Upload a scanned image of the CA, a voice recording file or the electronic copy of the CA by clicking **Browse** beside the *CA Upload* field.

Note: If the Churn STS CA uploaded in the *Churn STS Authorisation* area contains the Churn Broadband CA details (i.e. you use a single CA for both authorisations), you do not need to upload another file.

- Step 4. Enter the LD-Pre-Select CA details in the *LD Authorisation* area as follows:
  - (i) Select the CA type in the *CA Method* drop list.
  - (ii) Enter the reference number (if applicable) in the CA Reference Number field.
  - (iii) Select the date the CA was signed by the customer in the CA Date drop lists.
  - (iv) Upload a scanned image of the CA, a voice recording file or the electronic copy of the CA by clicking **Browse** beside the *CA Upload* field.

Note: If the Churn STS CA uploaded in the *Churn Authorisation* area contains the LD CA details (i.e. you use a single CA for all authorisations), you do not need to upload another file.

- Step 5. Enter the LNP CA details in the *Number Port Authorisation* area as follows:
  - (i) Select the CA type in the CA Method drop list.
  - (ii) Enter the reference number (if applicable) in the CA Reference Number field.
  - (iii) Select the date the CA was signed by the customer in the CA Date drop lists.
  - (iv) Upload a scanned image of the CA, a voice recording file or the electronic copy of the CA by clicking **Browse** beside the *CA Upload* field.

Note: If the ULL CA uploaded in the *ULL Authorisation* area contains the LNP CA details (i.e. you use a single CA for both authorisations), you do not need to upload another file.

# Creating a Customer:

- Step 1. From the Customers Main Menu you can create a new customer.
- Step 2. If you select Add New Customer in the Order Process you will be directed to the Create New Customer Screen

| Create New Accourt   | nt                        |                          |                                       |  |
|----------------------|---------------------------|--------------------------|---------------------------------------|--|
| Choose Account Type  | e: Individual 👻           |                          |                                       |  |
| * Account Type:      | End User 👻                |                          |                                       |  |
| Account Billing Day: | Override?                 | Period Length<br>Months: | Override?                             |  |
| Credit Limit (\$):   | Override?                 | Align Pkgs to Acct:      | Yes 👻 🔲 Override?                     |  |
| Trading Due Days:    | Override?                 |                          |                                       |  |
|                      |                           |                          | Same As Primary Contact               |  |
| Primary Contact:     |                           | Billing Contact :        |                                       |  |
| Salutation:          | Select Salutation 👻       | Salutation:              | Select Salutation 👻                   |  |
| * First Name:        |                           | First Name:              |                                       |  |
| Middle Name:         |                           | Middle Name:             |                                       |  |
| * Last Name:         |                           | Last Name:               |                                       |  |
| Suffix:              | Select Suffix 👻           | Suffix:                  | Select Suffix 🔻                       |  |
| Address :            |                           | Address :                |                                       |  |
| Address Type:        | Residential -             | Address Type:            | Residential -                         |  |
| Unit Type:           | Select Unit Type 👻        | Unit Type:               | Select Unit Type                      |  |
| Unit Number:         |                           | Unit Number:             |                                       |  |
| Level Type:          | Select House Level Type 👻 | Level Type:              | Select House Level Type 👻             |  |
| Level Number:        |                           | Level Number:            |                                       |  |
|                      |                           |                          | · · · · · · · · · · · · · · · · · · · |  |

Step 9. Fill out the details for your customer. Note that fields marked with an asterisk (\*) are mandatory. You will see a notice telling you your account was saved.

| Saved Account #60000 | × |
|----------------------|---|

Step 3. If you select *Add New Customer* in the Order Process you will be directed to the *Create New Customer* Screen. You can return to your Order by finding your order (See Page 22)

# **Order Management**

# Finding an Order

Step 1. You can return to your Order via the **Service Main Menu>Orders**. This will display the Orders Index as below:

| Orders | la la la la la la la la la la la la la l |                 |              |                  |           |
|--------|------------------------------------------|-----------------|--------------|------------------|-----------|
| ID≯    | Created                                  | Created By      | Customer     | Package          | Completed |
| 60000  | 22 Sep 2009<br>09:47:10                  | Jane Strawberry | John Enduser | RBT STS Only     | No        |
| 60001  | 22 Sep 2009<br>09:53:06                  | Jane Strawberry | John Enduser |                  | No        |
| 60002  | 22 Sep 2009<br>09:54:52                  | Jane Strawberry | John Enduser |                  | No        |
| 60100  | 22 Sep 2009<br>11:26:20                  | Jane Strawberry | John Enduser | RBT Bundle       | No        |
| 60101  | 22 Sep 2009<br>11:40:30                  | Jane Strawberry | John Enduser | Entry RBT Bundle | No        |

You can see that the Order ID is on the left, the Customer is identified if one was selected and the Package is also identified if the Order progressed past Package Choice.

Step 2. Click on the Order ID of the Order you wish to finalise and you will be returned to the point in the order process from which you left.

Order: 60101 (Customer: John Enduser)

| Service Qualifications                                              |                         |         |                           |                                                                                    |                                                                       |           |
|---------------------------------------------------------------------|-------------------------|---------|---------------------------|------------------------------------------------------------------------------------|-----------------------------------------------------------------------|-----------|
| SQ Type                                                             | SQ Created              | Status  |                           | Result                                                                             |                                                                       |           |
| OptusRBT                                                            | 22 Sep 2009<br>11:40:38 | Success | SQ successful for this FI | NN                                                                                 |                                                                       | Finalised |
| Available Order Types                                               |                         |         |                           |                                                                                    |                                                                       |           |
| OptusRBT                                                            |                         |         |                           | Please Select the order t<br>packages will be display<br>types, in the selected or | ypes you would like. Appropri<br>ed depending on the service<br>ders. | ate       |
| Churn DSL     New STS     Churn STS     Wew Bundle     Churn Bundle |                         |         |                           | Note: you can only sele.<br>Qualification that you hav                             | ct 1 order type for each Servic<br>ve performed.                      | ce        |
| Configuring: Entry RBT Bundle                                       | $\Im$                   |         |                           |                                                                                    |                                                                       |           |
|                                                                     | Service Type            |         | Mandatory                 |                                                                                    |                                                                       |           |
| RBT-ADSL2                                                           |                         | Yes     |                           |                                                                                    | Configure                                                             |           |
| RBT-STS                                                             |                         | Yes     |                           |                                                                                    | Configure                                                             |           |
| Configuring: Order                                                  |                         |         |                           |                                                                                    |                                                                       |           |

| SQ Type  | Order Type |           |
|----------|------------|-----------|
| OptusRBT | New Bundle | Configure |

# NB. This Page will also show Completed Orders

| 0      | Ind |   |   |
|--------|-----|---|---|
| $\cup$ | 1U  | e | 5 |
|        |     |   |   |

| ID 💝  | Created                 | Created By      | Customer     | Package          | Completed |  |
|-------|-------------------------|-----------------|--------------|------------------|-----------|--|
| 60000 | 25 Sep 2009<br>10:04:48 | Jane Strawberry | John Enduser | Entry RBT Bundle | Yes       |  |
| 60100 | 25 Sep 2009<br>15:11:24 | Jane Strawberry | John Enduser |                  | No        |  |
| 1     |                         |                 |              |                  |           |  |

# If you click on them you will see the Order is Complete

### Order: 60000 (Customer: John Enduser)

#### Service Qualifications

| SQ Type                                         | SQ Created              | Status  |                            | Result                                                                                                    |           |
|-------------------------------------------------|-------------------------|---------|----------------------------|----------------------------------------------------------------------------------------------------|-----------|
| OptusRBT                                        | 25 Sep 2009<br>10:05:01 | Success | SQ successful for this FNN |                                                                                                    | Finalised |
| Available Order Types                           |                         |         |                            |                                                                                                    |           |
| OptusRBT                                        |                         |         |                            | Please Select the order types you would like.<br>Appropriate packages will be displayed depending o<br>the service types, in the selected orders. | n         |
| Churn DSL     New STS     Churn STC             |                         |         |                            | Note: you can only select 1 order type for each<br>Service Qualification that you have performed.                                                 |           |
| O Churn Sis     O New Bundle     O Churn Bundle |                         |         |                            |                                                                                                    |           |
| Order is Complete                               |                         |         |                            |                                                                                                    |           |

# **RBT Service Management**

As required you can, perform Maintenance on the RBT Package and individual Service(s).

The following functions are available for provisioned RBT services:

- View STS view the existing bundle, STS or data service information.
  - Change STS change the STS service features or FNN
- Change STS Migrate Migrate or Upsell

 $\triangleright$ 

 $\triangleright$ 

- Cease STS cancel the STS Service.
- Relocate STS relocate the STS and broadband services.
- View STS Usage View Rated and Unrated Call Details.
- View DSL change the broadband service.
- Change DSL change the broadband service.
- Change DSL Migrate Migrate or Upsell
- Suspend DSL suspend the DSL Radius
- Cease DSL cancel the DSL service.
- Relocate DSL relocate the DSL services.
- Migrate Package Migrate the STS and/or DSL services to another Package
  - Cease Package cease the STS and DSL services.

# **Package Subscription Management**

Step 1. Choose the customer you wish to manage an RBT Package or Service for from the *Customer List* by clicking on their *Customer Name* or *Account Number*.

| Customer List       |                 |              |        |                 |           |                 |              |          |              |
|---------------------|-----------------|--------------|--------|-----------------|-----------|-----------------|--------------|----------|--------------|
|                     |                 |              |        | Billing Contact | Name:     |                 |              |          |              |
| Account Number:     |                 |              |        |                 |           |                 |              |          |              |
| Customer Name:      |                 |              |        | Date Fi         | iltering: | Select -        |              |          |              |
| Service Identifier: |                 |              |        |                 | From:     |                 |              |          |              |
|                     |                 |              |        |                 | Till:     |                 |              |          |              |
| Account Status: Fit | ter By Status 👻 | e            |        |                 |           |                 | [            | S        | earch        |
|                     |                 |              |        |                 |           |                 | (            | Add Nev  | v Customer   |
| Account Number      | Customer Name   | Account Type | Status | Billing Contact | Phon      | e Email Address | Start Date   | End Date |              |
| 55003               | John Enduser    | INDIVIDUAL   | Active | John Enduser    |           |                 | Jan 15, 2009 |          | Create Order |
|                     |                 |              |        | 1               |           |                 |              |          |              |

Step 2. Choose the Package you wish to mange from the *Package Subscription Tab* clicking on the *Package Subscription ID.* 

| Customer: Joh | n Enduser                          |                      |          |        |                     |          |
|---------------|------------------------------------|----------------------|----------|--------|---------------------|----------|
| Summary Deta  | Contacts Package Subscriptions Se  | ervice Subscriptions | Invoices |        |                     |          |
| Packages      |                                    | _                    |          |        |                     |          |
|               | ID:                                |                      |          |        |                     |          |
| Package Na    | ame:                               |                      |          |        |                     |          |
| Ste           | All Statuses                       |                      |          |        |                     | Search   |
| ID 💝          | Packa                              | age Name             |          | Status | Start Date          | End Date |
| 55008         | DSL2 and Telephone Bundle + Mobile |                      |          | Active | 2009-09-01 16:58:15 |          |
| 55010         | DSL2 and Telephone Bundle          |                      |          | Active | 2009-09-01 17:03:32 |          |
| 55012         | ADSL2                              |                      |          | Active | 2009-09-02 09:58:33 |          |
| 55014         | Telephone                          |                      |          | Active | 2009-09-02 10:07:02 |          |
|               |                                    |                      |          |        |                     |          |

Step 3. You may then:

- Cease Package
- Migrate Package

cease the STS and DSL services.

migrate the package to another package Plan or cease an individual service or upsell an individual STS or DSL service.

| Custom<br>Summary | ner: John<br>Detail             | Enduser<br>Contacts | Package Subscrip | tions Service Subscript | ions Invoices |        |                     |          |                         |       |
|-------------------|---------------------------------|---------------------|------------------|-------------------------|---------------|--------|---------------------|----------|-------------------------|-------|
| Package           | Plan Name:                      | DSL2 and            | Telephone Bundle |                         |               |        |                     |          |                         | Â     |
|                   | Status:                         | Active              |                  |                         |               |        |                     |          |                         |       |
|                   | Start Date: 1 Sep 2009          |                     |                  |                         |               |        |                     |          |                         |       |
|                   | End Date:                       |                     |                  |                         |               |        |                     |          |                         |       |
| Allocate          | Allocated Service Subscriptions |                     |                  |                         |               |        |                     |          |                         |       |
| ID                | *                               | Servic              | e Identifier     | Service Plan            | Service Type  | Status | Start Date          | End Date | Action                  |       |
| 55019             | WHO                             | #22222222           | 22               | DSL2                    | RBT-ADSL2     | Active | 2009-09-01 17:03:32 |          | View Usage              | i i i |
| 55021             | 0322                            | 2222222             |                  | Telephone               | RBT-STS       | Active | 2009-09-01 17:03:32 |          | View Usage              |       |
|                   |                                 |                     |                  |                         | 1             |        |                     |          |                         |       |
| Packag            | e Subscrip                      | tion Mana           | gement           |                         |               |        |                     |          |                         |       |
|                   |                                 |                     |                  |                         |               |        |                     | Cance    | el Package Subscription | J     |
|                   |                                 |                     |                  |                         |               |        |                     | Migrat   | te Package Subscription | ] .   |

### Migrate Package

Step 4. To Migrate the package subscription click **Migrate Package Subscription**. Migrations are covered in another section (See Page 44)

### OR

### Cancel Package

Step 4. To Cancel the entire package click **Cancel Package Subscription**.

| Customer:<br>Summary | John Enduser<br>Detail Contacts Package Subscript | ions Service Subscription | ns Invoices  |        |                     |          |                |
|----------------------|---------------------------------------------------|---------------------------|--------------|--------|---------------------|----------|----------------|
| Package Plan         | Name: DSL2 and Telephone Bundle                   |                           |              |        |                     |          | <u>^</u>       |
|                      | Status: Active                                    |                           |              |        |                     |          |                |
| Sta                  | rt Date: 1 Sep 2009                               |                           |              |        |                     |          |                |
| En                   | d Date:                                           |                           |              |        |                     |          |                |
| Allocated Se         | ervice Subscriptions                              |                           |              |        |                     |          |                |
| ID≯                  | Service Identifier                                | Service Plan              | Service Type | Status | Start Date          | End Date | Action         |
| 55019                | WHC#222222222                                     | DSL2                      | RBT-ADSL2    | Active | 2009-09-01 17:03:32 |          | View Usage     |
| 55021                | 0322222222                                        | Telephone                 | RBT-STS      | Active | 2009-09-01 17:03:32 |          | View Usage     |
|                      |                                                   |                           | 1            |        |                     |          |                |
| Cancel Pa            | ackage Subscription                               |                           |              |        |                     |          |                |
| * Cancel R           | Reason: Select Cancel Reason                      | •                         |              |        |                     |          |                |
| Cancel Con           | nments:                                           |                           |              |        |                     |          |                |
|                      |                                                   |                           |              |        |                     |          |                |
|                      |                                                   |                           |              |        |                     |          |                |
|                      |                                                   |                           |              |        |                     |          |                |
|                      |                                                   |                           |              |        |                     |          |                |
|                      |                                                   |                           |              |        |                     |          | Confirm Cancel |
|                      |                                                   |                           |              |        |                     |          |                |

- Step 5. Enter the Cancel Reason by selecting it from the dropdown box.
- Step 6. Fill in any Cancel Comments as desired and;
- Step 7. Confirm your Cancel by clicking **Confirm Cancel.** A message will appear to show that your cancellation has been submitted.

A cancel package subscription request has been submitted.

Step 8. If you go back to the Package List and choose the Package you just submitted a Cancel for you will see that the Package Subscription Management section is no longer visible as you can perform no actions on this Package Subscription.

| Custom   | ier. John Enduser                    |                            |              |        |                     |          |            |     |
|----------|--------------------------------------|----------------------------|--------------|--------|---------------------|----------|------------|-----|
| Summary  | Detail Contacts Package Subscrip     | tions Service Subscription | ns Invoices  |        |                     |          |            | _   |
| Package  | Plan Name: DSL2 and Telephone Bundle |                            |              |        |                     |          |            | ^   |
|          | Status: Active                       |                            |              |        |                     |          |            |     |
|          | Start Date: 1 Sep 2009               |                            |              |        |                     |          |            |     |
|          | End Date:                            | S.                         |              |        |                     |          |            |     |
| Allocato | d Caprice Cubecriptions              |                            |              |        |                     |          |            | =   |
| Allocate | d Service Subscriptions              |                            |              |        |                     |          |            | -11 |
| ID       | ➢ Service Identifier                 | Service Plan               | Service Type | Status | Start Date          | End Date | Action     |     |
| 55019    | WHC#222222222                        | DSL2                       | RBT-ADSL2    | Active | 2009-09-01 17:03:32 |          | View Usage |     |
| 55021    | 0322222222                           | Telephone                  | RBT-STS      | Active | 2009-09-01 17:03:32 |          | View Usage |     |
|          |                                      |                            | 1            |        |                     |          |            |     |
|          |                                      |                            |              |        |                     |          |            |     |

×

# **Service Management**

Step 1. Choose the customer you wish to manage an RBT Package or Service for from the *Customer List* by clicking on their *Customer Name* or *Account Number*.

| Customer List       |             |               |              |        |                 |           |                  |              |          |              |
|---------------------|-------------|---------------|--------------|--------|-----------------|-----------|------------------|--------------|----------|--------------|
|                     |             |               | _            |        | Billing Contact | Name:     |                  |              |          |              |
| Account Number:     |             |               |              |        |                 |           |                  |              |          |              |
| Customer Name:      |             |               |              |        | Date Fi         | iltering: | Select 🗸         |              |          |              |
| Service Identifier: |             |               |              |        |                 | From:     |                  |              |          |              |
|                     |             |               |              |        |                 | Till:     |                  |              |          |              |
| Account Status:     | Filter By S | Status 👻      | <i>y</i>     |        |                 |           |                  |              | S        | earch        |
|                     |             |               |              |        |                 |           |                  |              | Add Net  | w Customer   |
| Account Numb        | ber≯        | Customer Name | Account Type | Status | Billing Contact | Phor      | ne Email Address | Start Date   | End Date |              |
| 55003               |             | John Enduser  | INDIVIDUAL   | Active | John Enduser    |           |                  | Jan 15, 2009 |          | Create Order |
|                     |             |               |              |        | 1               |           |                  |              |          |              |

Step 2. Choose the Service you wish to manage from the Service Subscription Tab clicking on the ID.

| Custom<br>Summary | er: John Enduser                               | ge Subscriptions | ervice Subscription | s Invoid | es                  |                |             |            |     |
|-------------------|------------------------------------------------|------------------|---------------------|----------|---------------------|----------------|-------------|------------|-----|
| Servic            | e                                              |                  |                     |          |                     |                |             |            | *   |
|                   | EMEID:                                         |                  |                     | Se       | rvice Identifier:   |                |             |            |     |
|                   | Status: All Statuses                           | <b>A</b>         |                     |          | Status (SID): All   | •              |             |            |     |
|                   | Active<br>Cancelled<br>PreActive<br>NonPayment | Ŧ                |                     |          |                     |                | Search      | 1          |     |
| ID≯               | Service Identifier (SID)                       | Service Plan     | Service Type        | Status   | Start Date (SID)    | End Date (SID) | Modified    | Action     | 7 = |
| 55014             | WHC#111111111                                  | DSL2             | RBT-ADSL2           | Active   | 1 Sep 2009 16:58:15 |                | 17 Sep 2009 | View Usage |     |
| 55016             | 6141111111                                     | Mobile Base Plan | Mobile              | Active   | 1 Sep 2009 16:58:15 |                | 17 Sep 2009 | View Usage |     |
| 55017             | 6131111111                                     | Telephone        | RBT-STS             | Active   | 1 Sep 2009 16:58:15 |                | 17 Sep 2009 | View Usage |     |
| 55019             | WHC#222222222                                  | DSL2             | RBT-ADSL2           | Active   | 1 Sep 2009 17:03:32 |                | 17 Sep 2009 | View Usage |     |
| 55021             | 6132222222                                     | Telephone        | RBT-STS             | Active   | 1 Sep 2009 17:03:32 |                | 17 Sep 2009 | View Usage |     |
| 55022             | #:WHC#3333333333                               | DSL2             | RBT-ADSL2           | Active   | 2 Sep 2009 09:58:33 |                | 18 Sep 2009 | View Usage |     |
| 55024             | 6133333333                                     | Telephone        | RBT-STS             | Active   | 2 Sep 2009 10:07:02 |                | 18 Sep 2009 | View Usage |     |
|                   |                                                |                  |                     | 1        |                     |                |             |            | 7   |

### OR

Choose the Package you wish to mange from the *Package Subscription Tab* clicking on the *Package Subscription ID*.

| Customer: Joh                                    | n Enduser                          | Convice Subscriptions | Invoince |        |                     |          |
|--------------------------------------------------|------------------------------------|-----------------------|----------|--------|---------------------|----------|
| Summary Detail<br>Packages<br>Package Na<br>Stat | Contacts Package Subscriptions     | Service Subscriptons  | Invoices |        |                     | Search   |
| ID 💝                                             | Pa                                 | ickage Name           |          | Status | Start Date          | End Date |
| 55008                                            | DSL2 and Telephone Bundle + Mobile |                       |          | Active | 2009-09-01 16:58:15 |          |
| 55010                                            | DSL2 and Telephone Bundle          |                       |          | Active | 2009-09-01 17:03:32 |          |
| 55012                                            | ADSL2                              |                       |          | Active | 2009-09-02 09:58:33 |          |
| 55014                                            | Telephone                          |                       |          | Active | 2009-09-02 10:07:02 |          |
|                                                  |                                    |                       | 1        |        |                     |          |

Then Choose the Service you wish to manage from the *Package Subscription View by* clicking on the *Service Subscription ID*.

| Summary         Detail         Contacts         Package Subscriptions         Invoices           Package Plan Name:         DSL2 and Telephone Bundle         Status:         Active           Status:         Active         Status:         Active           Status:         1 Sep 2009         End Date: |       |
|----------------------------------------------------------------------------------------------------|-------|
| Package Plan Name: DSL2 and Telephone Bundle Status: Active Start Date: 1 Sep 2009 End Date: Allocated Service Subscriptions                                                                                                    |       |
| Status: Active Start Date: 1 Sep 2009 End Date: Allocated Service Subscriptions                                                                                                    |       |
| Start Date: 1 Sep 2009<br>End Date:                                                                                                    |       |
| End Date:                                                                                                    |       |
| Allocated Service Subscriptions                                                                                                    |       |
| Allocated Service Subscriptions                                                                                                    | :     |
|                                                                                                    |       |
| ID ≫ Service Identifier Service Plan Service Type Status Start Date End Date A                                                                                                    | ction |
| 55019 WHC#222222222 DSL2 RBT-ADSL2 Active 2009-09-01 17:03:32 View Use                                                                                                    | ge    |
| 55021 032222222 Telephone RBT-STS Active 2009-09-01 17:03:32 View Use                                                                                                    | ge    |
|                                                                                                    |       |

Step 3. This will display the Service you wish to manage.

| Customer: John Enduser<br>Summary Detail Contacts F                                                                                          | ackage Subscriptions | Service Subscriptions | Invoices  |                                                      |          |              |             |
|----------------------------------------------------------------------------------------------------|----------------------|-----------------------|-----------|------------------------------------------------------|----------|--------------|-------------|
| Service Subscription 55017<br>ID:<br>Service ID: 55008<br>Service Identifier: 6131111111<br>Service Type: RBT-STS<br>Service Plan: Telephone | 1                    |                       |           | Start Date: 1 Sep 200<br>End Date:<br>Status: Active | 9        |              |             |
| Other Allocated Select<br>Subscriptions:<br>Service Options<br>Choose as Option: Select                                                      | •                    |                       |           |                                                      |          |              |             |
| Provisioning Log                                                                                                    | Provisioning Type    | Workflow Action       | Status    | Service Identifier                                   | Customer | Service Plan | Workflow ID |
|                                                                                                    |                      | Noth                  | ing Found | d                                                    |          |              |             |
|                                                                                                    |                      |                       | 1         |                                                      |          |              |             |

Generic Service Details are displayed at the top of the screen.

- Service ID
- Service Subscription ID
- Service Identifier
- Service Type
- Service Plan
- Start Date for the Subscription
- End Date for the Service (If Cancelled)
- Status

No changes can be made to the service from the Service page. To View or update the specific service options, you may select a service option from the *Choose an Option* drop down action.

| Service Options          |   |    | Service Ontions          |
|--------------------------|---|----|--------------------------|
| Choose as Option: Select |   |    | Choose as Option: Select |
| Provisioning Lo View DSL | Î |    | Provisioning L View STS  |
| Provisionin Suspend DSL  |   | OP | Change STS               |
| 00000                    | 0 |    |                          |

An existing service may be viewed to obtain information about the service options and settings of the customer's service, as obtained from Optus. If the latest information about the service cannot be accessed from Optus the system will display the service information stored in the system database, which may not be up to date if changes were made to the service outside of Emersion (e.g. directly with Optus).

If other Services exist in the Package you are viewing you may navigate to and from them by selecting them in the *Other Allocated Subscriptions* drop down

| Other Allocated | Select            |
|-----------------|-------------------|
| Subscriptions:  | Select            |
| Service Ontions | 55021 - Telephone |
| Service Options |                   |

Near the bottom of the page the *Provisioning Log shows*, a list of previous requests, either completed or in progress, will display. These will include the initial provisioning request, as well as any change requests that have been made to the service.

# **View Usage**

- Step 3. From the *Customer list* select the customer
- Step 4. Click on the Service Subscriptions Tab
- Step 5. Find the Service using the filters e.g. Service Identifier
- Step 6. Click on the *View Usage* Action

| Summary Detail O    | rganisation           | ontacts Package Subscriptio | ons Service Sub | scriptions  |                          |          |                 |        |
|---------------------|-----------------------|-----------------------------|-----------------|-------------|--------------------------|----------|-----------------|--------|
| Service Usage       |                       |                             |                 |             |                          |          |                 |        |
| Start Date:         |                       |                             |                 |             |                          |          |                 |        |
| End Date:           |                       |                             |                 |             |                          |          |                 |        |
|                     |                       |                             |                 |             |                          |          |                 |        |
| Destination Number: |                       |                             |                 |             |                          |          |                 |        |
| Tariff Type: All    | le to 13 Numbere      | <u>^</u>                    |                 |             |                          |          |                 |        |
| Mol                 | bile to Mobile (Offne | et) 🗉                       |                 |             |                          |          |                 |        |
| Mol                 | bile to Mobile (OnNe  | et)                         |                 |             |                          |          |                 |        |
| MOI                 | DIE LO PSTN           | v                           |                 |             |                          |          |                 |        |
|                     |                       |                             |                 |             |                          |          | Filter          |        |
| Date ∛              | ,                     | Charged Service             | Source          | Destination | Туре                     | Usage    | Invoiced Amount | Тах    |
| 25 1                | May 2009 11:44:01     | 61402                       | N/A             | 0411        | Voicemail Deposit        | 00:00:06 | 0.01            | 0.00   |
| 25 1                | May 2009 11:44:04     | 61402                       | N/A             | 6141        | Voicemail Retrieval      | 00:00:02 | 0.01            | 0.00   |
| 25 1                | May 2009 12:43:03     | 61402                       | N/A             | 0411        | Voicemail Deposit        | 00:00:06 | 0.01            | 0.00   |
| 25 1                | May 2009 12:43:05     | 61402                       | N/A             | 6141        | Voicemail Retrieval      | 00:00:01 | 0.00            | 0.00   |
| 25 1                | May 2009 16:11:53     | 61402                       | N/A             | 6140        | Mobile to Mobile (OnNet) | 00:00:50 | 0.17            | 0.02   |
| 26 1                | May 2009 16:16:03     | 61402                       | N/A             | 6141        | Mobile to Mobile (OnNet) | 00:00:06 | 0.02            | 0.00   |
| 27 1                | May 2009 11:23:36     | 61402                       | N/A             | 6141        | Mobile to Mobile (OnNet) | 00:00:14 | 0.05            | 0.00   |
| 27 1                | May 2009 11:24:14     | 61402                       | N/A             | 6141        | Mobile to Mobile (OnNet) | 00:00:02 | 0.01            | 0.00   |
| 27 1                | May 2009 11:24:32     | 61402                       | N/A             | 6141        | Mobile to Mobile (OnNet) | 00:00:07 | 0.02            | 0.00   |
| 27 1                | May 2009 15:05:58     | 61402                       | N/A             | 0411        | Voicemail Deposit        | 00:00:03 | 0.00            | 0.00   |
| 281                 | May 2009 16:21:46     | 61402                       | N/A             | 6143        | Mobile to Mobile (OnNet) | 00:00:12 | 0.04            | 0.00   |
| 291                 | May 2009 16:17:50     | 61402                       | N/A             | 0411        | Voicemail Deposit        | 00:00:03 | 0.00            | 0.00   |
| 2                   | Jun 2009 16:17:29     | 61402                       | N/A             | 6141        | Mobile to Mobile (OnNet) | 00:00:49 | 0.16            | 0.02   |
| 3                   | Jun 2009 13:58:37     | 61402                       | N/A             | 0411        | Voicemail Deposit        | 00:00:13 | 0.01            | 0.00   |
| 12                  | Jun 2009 14:06:52     | 61402                       | N/A             | 0398        | Mobile to PSTN           | 00:00:11 | 0.04            | 0.00   |
| 12                  | Jun 2009 14:07:28     | 61402                       | N/A             | 6141        | Mobile to Mobile (OnNet) | 00:00:15 | 0.05            | 0.01   |
| 14                  | Jun 2009 11:47:52     | 61402                       | N/A             | 6143        | Mobile to Mobile (OnNet) | 00:00:04 | 0.01            | 0.00   |
| 25                  | Jun 2009 13:30:20     | 61402                       | N/A             | 0398        | Mobile to PSTN           | 00:00:12 | 0.04            | 0.00   |
| 25                  | Jun 2009 14:08:45     | 61402                       | N/A             | 0411        | Voicemail Deposit        | 00:00:03 | 0.00            | 0.00   |
| 28                  | Jun 2009 11:54:23     | 61402                       | N/A             | 0398        | Mobile to PSTN           | 00:00:15 | 0.05            | 0.01   |
|                     |                       |                             |                 | 1234        | 456                      |          |                 | 50 100 |

Step 7. Filter based on Start Date and End Date of Tariff Type if desired

# **STS Service Management**

Step 1. No changes can be made to the service from the Service page. To View or update the specific service options, you may select a service option from the *Choose an Option* drop down action.

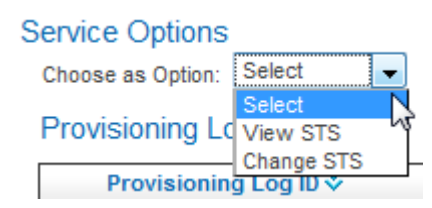

### View STS

Step 1. Select the *View STS* service option from the *Choose an Option* drop down action.

- STS Specific Service Details are displayed on the screen.
- Service Details
- Telephony Features (VAS's)
- Call Barring Options
- Voicemail Options

### View STS Service

| -Service Details-                   |                                                                       |
|-------------------------------------|-----------------------------------------------------------------------|
| Customer Name:                      | Ms. John Enduser                                                      |
| Exchange (TESA):                    | HORN                                                                  |
| Market Segment:                     | Residential                                                           |
|                                     |                                                                       |
| Service Address:                    | 605 John Place                                                        |
|                                     | JohnVille VIC 8888                                                    |
|                                     | Australia                                                             |
| Long Distance<br>Preselect Carrier: | OptusChoice                                                           |
| Telephony Feat                      | vres                                                                  |
|                                     | √5 Unlisted Number                                                    |
|                                     |                                                                       |
|                                     | Call Number Display                                                   |
|                                     | Call Number Display Call Waiting                                      |
|                                     | Call Number Display Call Waiting Caller ID                            |
|                                     | Call Number Display Call Waiting Caller ID Call Return                |
|                                     | Call Number Display Call Waiting Caller ID Call Return Three Way Call |

#### -Call Barring-

| Bar Outbound Calls         |
|----------------------------|
| National Call Barring      |
| International Call Barring |
| Info Call Barring          |
| Mobile Call Barring        |
|                            |

-Voicemail-

Voicemail

Call Divert

# Rings Before 5 Divert:

View STS Page

Step 2. If required press the **Refresh** button. The Refresh button performs a refresh against the upstream providers B2B interface for updated details and updated Emersions database if necessary.

### **Change STS - Service Features**

A *Change STS Order* is where the customer wishes to keep their existing telephony service, but wants to change a component of the service. The only changes available are:

- Add or change VAS;
- Change directory preference;
- Change CND;
- Change Voicemail settings;
- Suspend/Bar/Restore.
- Change telephony number.

| STS Service Details Service Details Customer Mana: Ms. John Enduser | Change Options<br>Fetch New FNN |
|---------------------------------------------------------------------|---------------------------------|
| -Service Details-                                                   | Fetch New FNN                   |
| Customer Name: Ms. John Enduser                                     |                                 |
| Customer Mame, ma. John Enduser                                     | Change Service Features         |
| Exchange (TESA): HORN                                               | Migrate Option <sup>®®</sup>    |
| Market Segment: Residential                                         | Relocate Service                |
| Service Address: 605 John Place                                     | Migrate Service                 |
| JohnVille VIC 8888                                                  | Cease Service                   |
| Australia                                                           | Upsell Service                  |
| Long Distance OptusChoice<br>Preselect Carrier:                     |                                 |
| Telephony Features                                                  |                                 |
| Call Number Display                                                 |                                 |
| Call Waiting                                                        |                                 |
|                                                                     |                                 |
| Call Return                                                         |                                 |
| Calastica Call                                                      |                                 |
| Call Divert                                                         |                                 |
| -Call Barring                                                       | -                               |
| Bar Outbound Calls                                                  |                                 |
| National Call Barring                                               |                                 |
| International Call Barring                                          |                                 |
| Info Call Barring                                                   |                                 |
| Mobile Call Barring                                                 |                                 |
|                                                                     | -                               |
| □ Voicemail                                                         |                                 |
| # Rings Before 5<br>Divert:                                         |                                 |

| Step 1. | Select the <b>Change Service Fe</b><br>The Change Options will displa<br>The Left of the Screen displays<br><u>Change Options</u> | eatures button.<br>Ay on the right of the screen.<br>Is the current status of the Service Features |
|---------|----------------------------------------------------------------------------------------------------|----------------------------------------------------------------------------------------------------|
|         |                                                                                                    |                                                                                                    |
|         | Telephony Featu                                                                                                    | Ires                                                                                               |
|         |                                                                                                    | Unlisted Number                                                                                    |
|         |                                                                                                    | Call Number Display                                                                                |
|         |                                                                                                    | Call Waiting                                                                                       |
|         |                                                                                                    | Caller ID                                                                                          |
|         |                                                                                                    | Call Return                                                                                        |
|         |                                                                                                    | Three Way Call                                                                                     |
|         |                                                                                                    | Selective Call                                                                                     |
|         | 6                                                                                                    | Call Divert                                                                                        |
|         | Call Barring                                                                                                    |                                                                                                    |
|         |                                                                                                    | Bar Outbound Calls                                                                                 |
|         |                                                                                                    | National Call Barring                                                                              |
|         |                                                                                                    | International Call Barring                                                                         |
|         |                                                                                                    | Info Call Barring                                                                                  |
|         |                                                                                                    | Mobile Call Barring                                                                                |
|         |                                                                                                    |                                                                                                    |
|         | Volcernal                                                                                                    | Voicemail                                                                                          |
|         | # Rings Before<br>Divert:                                                                                                    | 5 🗸                                                                                                |
|         | Submit                                                                                                    |                                                                                                    |
|         | Cancel                                                                                                    |                                                                                                    |

- Step 8. Select whether the customer has elected to have an unlisted number in the Unlisted Number checkbox.
- Step 9. Select whether the customer has elected to send or hide their number in the CND Send checkbox.
- Step 10. Select whether the customer has call waiting on their service in the Call Waiting options checkbox
- Step 11. Select whether the customer has caller ID on their service in the Caller ID options checkbox.
- Step 12. Select whether the customer has call return on their service in the Call Return options checkbox.
- Step 13. Select whether the customer has three way call on their service in the Three Way Call checkbox.
- Step 14. Select whether the customer has call divert on their service in the Call Diverting options checkbox.
- Step 15. Select whether the customer has selective call features on their service in the Selective Call Accept checkbox.

Step 16. Select whether the customer has any call barring on their service in the Call Baring check boxes as follows:

|         | Bar Outbound Calls | the customer cannot make any outbound calls except<br>emergency numbers;<br>Note: Not Available on New Orders |  |  |  |  |  |
|---------|--------------------|----------------------------------------------------------------------------------------------------|--|--|--|--|--|
| $\succ$ | Bar National       | the customer cannot make any national calls;                                                                  |  |  |  |  |  |
| $\succ$ | Bar International  | the customer cannot make any international calls;                                                             |  |  |  |  |  |
|         | Bar Info Call      | the customer cannot make any calls to informational services, such as 1900 numbers.                           |  |  |  |  |  |
| $\succ$ | Bar Mobile         | the customer cannot make any calls to mobile numbers:                                                         |  |  |  |  |  |

- Step 17. Select whether the customer has Voicemail in the *Enable* options checkbox in the *Voicemail Options* area.
- Step 18. If the customer has Voicemail on their service, select the number of rings before the call is diverted in the *Rings before Diverting to Voicemail* drop list (5-8) in the *Voicemail Options* area.
- Step 19. Click Submit and you will be see a notification that your order has been submitted.

A provisioining request has been submitted:60001

×

And the Change Options block has been greyed out showing you what you have changed Change Options

| Telephony Feat            | ures                       |
|---------------------------|----------------------------|
|                           | Unlisted Number            |
|                           | Call Number Display        |
|                           | Call Waiting               |
|                           | Caller ID                  |
|                           | Call Return                |
|                           | Three Way Call             |
|                           | Selective Call             |
|                           | Call Divert                |
| Call Barring              |                            |
|                           | Bar Outbound Calls         |
|                           | National Call Barring      |
|                           | International Call Barring |
|                           | Info Call Barring          |
|                           | Mobile Call Barring        |
| -Voicemail                |                            |
|                           | Voicemail                  |
| # Rings Before<br>Divert: | 5                          |
| Submit                    | t                          |
| Cance                     |                            |

Step 20. Click **Cancel** to return to the Service Configure screen. The Change Options are now greyed out until the order is complete.

| ange Options            |   |
|-------------------------|---|
| Fetch New FNN           | ] |
| Change Service Features | ] |

### Change STS – FNN

**(i)** 

| Step 1 | Select the Fetch New FNN button                                           |                 |
|--------|---------------------------------------------------------------------------|-----------------|
|        | A notification will appear at the top of the screen.                      |                 |
| New FN | Ns might take a few seconds to fetch.                                     | ×               |
|        | The Change Options will display on the right of the screen.               |                 |
|        | Change Options                                                            |                 |
|        | Change FNN                                                                |                 |
|        | Current FNN: 6133333333                                                   |                 |
|        | * Select New FNN: Select New FNN -                                        |                 |
|        | FNN Expiries at: 23 Sep 2009 11:21:13                                     |                 |
|        | Submit                                                                    |                 |
|        | Cancel                                                                    |                 |
|        | Note that these numbers are only available for 15 minutes. The Expiry tim | e is displaved. |

After the time displayed, you will have to cancel and Select the **Fetch New FNN** button to refresh the list of numbers.

Step 2. If the customer wishes to change their phone number, select a new number from the *Select new FNN* drop list and click the **Submit** button. If not, click the **Cancel** button.

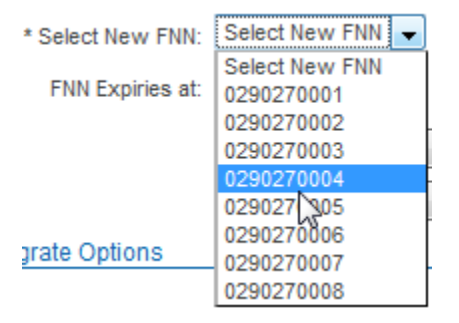

You will see a notification that your order has been submitted.

A provisioining request has been submitted:60004

The Change Options are now greyed out until the order is complete.

Change Options

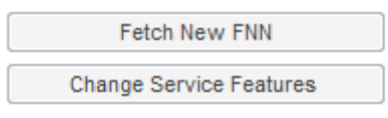

×

# **STS Service Management – Migrate Options**

Step 1. Select **Change STS** from the *Choose an Option* drop down action on the Service View Page.

| Service Options   |            |   |
|-------------------|------------|---|
| Choose as Option: | Select     | - |
|                   | Select     | N |
| Provisioning Lo   | View STS   | Ÿ |
|                   | Change STS |   |
| Provisionin       | g Log ID 💸 |   |

The Following Migrate Options exist.

Migrate Options

| Relocate Service |
|------------------|
| Migrate Service  |
| Cease Service    |
| Upsell Service   |

Each of them requires that the Package subscription be terminated and a new package subscription be created. This process may require the addition of a new Service, Cessation of a Service or relocation of a Service / RBT Bundle.

Migrations are covered in another section (See Page 44)

### Change STS – Relocate

A *Relocate STS Order* is required when a customer wishes to relocate their telephony service to a new address. A SQ is performed to confirm the availability of a telephony service at the new address.

During Relocation the Package subscription is terminated and a new package subscription is created. This process may require the addition of a new Service, Cessation of a Service and relocation of a Service / RBT Bundle.

Step 1. Select the **Relocate Service** button from the migrate Options section. You will be directed to the Migrate Package Subscription Screen.

### Tou will be directed to the Migrate Package Subscription Sc

# Migrate Package Subscription: 55014

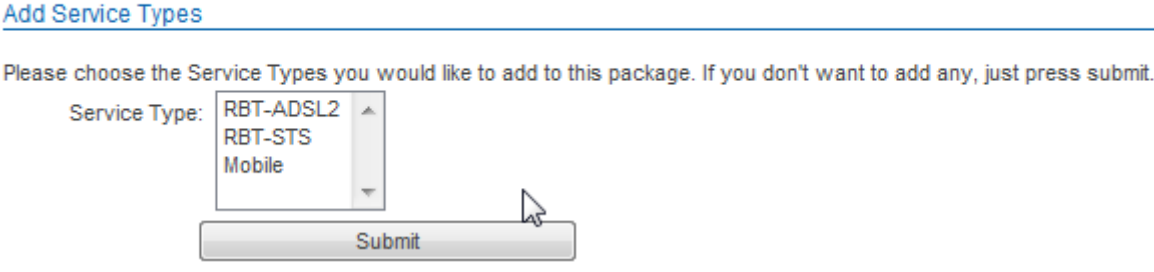

### Migrations are covered in another section (See Page 44)

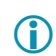

If the SQ finds that the telephony service cannot be provided at the new address, the system will display a message showing that the location is not serviceable. The *Relocate STS Service* order will not be able to proceed.

### Change STS – Migrate Service

A *Migrate Service Order* is required when a customer wishes to change their Service Plan / Pricing for their telephony service.

Each migrate requires that the Package subscription be terminated and a new package subscription be created. This process may require the addition of a new Service, Cessation of a Service / RBT Bundle.

Step 1. Select the **Migrate Service** button from the migrate Options section. You will be directed to the Migrate Package Subscription Screen.

# Migrate Package Subscription: 55014

| Add Service Types    |                                |                  |               |            |               |              |                |         |
|----------------------|--------------------------------|------------------|---------------|------------|---------------|--------------|----------------|---------|
| Please choose the Se | ervice Types yo                | ou would like to | o add to this | package. I | f you don't w | ant to add a | ny, just press | submit. |
| Service Type:        | RBT-ADSL2<br>RBT-STS<br>Mobile | *                |               |            |               |              |                |         |
|                      |                                | Submit           |               |            |               |              |                |         |

Migrations are covered in another section (See Page 44)

### Change STS – Cease Service

A *Cease STS Order* is required when a customer wishes to remove or completely disconnect their existing telephony service. This will result in a full disconnect and the customer will receive no dial tone, be unable to make emergency calls, and not receive incoming calls.

Each migrate requires that the Package subscription be terminated and a new package subscription be created. This process will require the Cessation of the STS Service.

Step 1. Select the **Cease Service** button from the migrate Options section. You will be directed to the Migrate Package Subscription Screen.

# Migrate Package Subscription: 55014

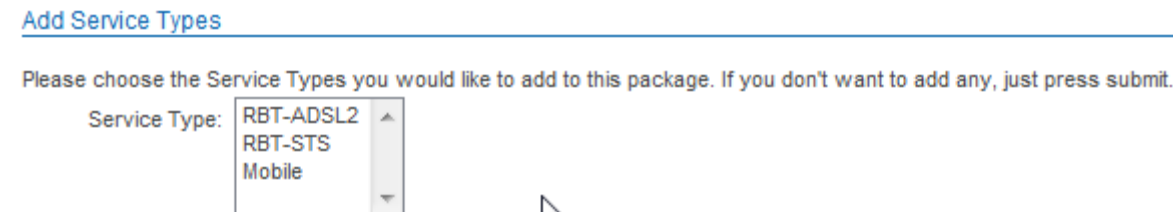

Migrations are covered in another section (See Page 44)

Submit

If you wish to Cease the entire Package (RBT Bundle), please use the *Cancel Package* functionality (see Page 26).

# Change STS – Upsell Service

Each upsell requires that the Package subscription be terminated and a new package subscription be created. This process requires the addition of a new RBT DSL Service or other Services(s)

Step 1. Select the **Upsell Service** button from the migrate Options section. You will be directed to the Migrate Package Subscription Screen.

# Migrate Package Subscription: 55014

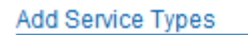

Please choose the Service Types you would like to add to this package. If you don't want to add any, just press submit.

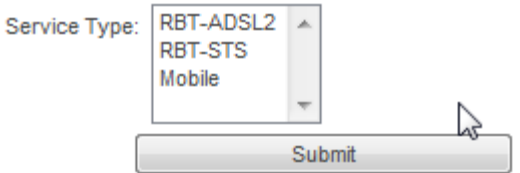

# **DSL Service Management**

Step 1. No changes can be made to the service from the Service page. To View or update the specific service options, you may select a service option from the *Choose an Option* drop down action.

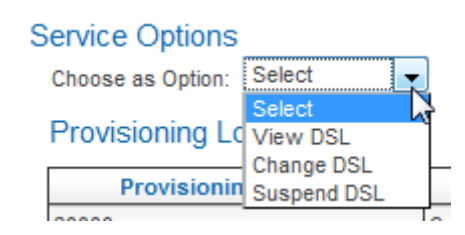

### **View DSL**

- Step 1. Select the *View DSL* service option from the *Choose an Option* drop down action. DSL Specific Service Details are displayed on the screen.
  - Userrname@Realm
  - Current Password
  - Current IP
  - Service Address and;
  - Suspension status.

| Service Options   |                                                   |   |         |
|-------------------|---------------------------------------------------|---|---------|
| Choose as Option: | View DSL -                                        |   |         |
|                   |                                                   |   | Refresh |
| View ADSL2 Servic | e (DSL)                                           |   |         |
| Username:         | plum@staff.plum.net                               |   |         |
| Current Password: | passPLUM                                          |   |         |
| Current IP:       | 125.168.144.84                                    | 5 |         |
| Service Address:  | 605 Plum Place<br>PlumVille VIC 8888<br>Australia |   |         |
|                   | DSL Suspended                                     |   |         |

Step 2. Of required press the **refresh** button. The Refresh button performs a refresh against the upstream providers B2B interface for updated details and updated Emersions database if necessary.

### Change DSL

A *Change DSL Order* is where the customer wishes to keep their existing broadband service, but wants to change their username, password or IP.

Step 1. Select the *Change DSL* service option from the *Choose an Option* drop down action.

DSL Specific Service Details are displayed on the screen.

- Userrname@Realm
- Current Password
- Current IP
- Service Address and;
- Suspension status.

The Change Options will display on the right of the screen.

| Service Options<br>Choose as Option: | Change DSL 👻                                      |    |                |                                                      |        |
|--------------------------------------|---------------------------------------------------|----|----------------|------------------------------------------------------|--------|
| ADSL2 Service Det                    | tails                                             | Ch | ange Options   |                                                      |        |
| Username:                            | john@staff.john.net                               |    | New Username:  |                                                      |        |
| Current Password:                    | passJOHN                                          |    | Realm:         | staff.john.net                                       |        |
| Current IP:                          | 125.168.144.84                                    |    | New Password:  |                                                      |        |
| Service Address:                     | 605 John Place<br>JohnVille VIC 8888<br>Australia |    |                | Request new IP Address                               | Submit |
|                                      | DSL Suspended                                     | Mi | igrate Options |                                                      |        |
|                                      |                                                   |    |                | Relocate Service<br>Migrate Service<br>Cease Service |        |
|                                      |                                                   |    |                | Upsell Service                                       |        |

Step 2. Change the Username or Password or click the radio box to request a new IP Address (or any combination of them)

| Change Options    |                        |        |
|-------------------|------------------------|--------|
| New Username:     |                        |        |
| Realm:            | staff.john.net         |        |
| New Password:     | asdfghjkl              |        |
| Confirm Password: | asdfghjkl              |        |
|                   | Request new IP Address |        |
|                   | 2                      | Submit |
|                   |                        | Cancel |

and click the **Submit** button or **Cancel** button to reset the form.

### Suspend DSL

Step 1. Select the Suspend DSL service option from the Choose an Option drop down action.

### Suspend DSL

Please click the 'Confirm' button to confirm your request to suspend the DSL Service

NB: If this is part of a package, the other services will not be affected.

Step 1. Select **Confirm** from the *Choose an Option* drop down action on the Service View Page. On the View DSL Page you will see the DSL is suspended.

Confirm

| View ADSL2 Service (DSL) |                                                   |  |  |  |  |
|--------------------------|---------------------------------------------------|--|--|--|--|
| Username:                | john@staff.john.net                               |  |  |  |  |
| Current Password:        | passJOHN                                          |  |  |  |  |
| Current IP:              | 125.168.144.84                                    |  |  |  |  |
| Service Address:         | 605 John Place<br>JohnVille VIC 8598<br>Australia |  |  |  |  |
|                          | DSL Suspended                                     |  |  |  |  |

# **DSL Service Management – Migrate Options**

Step 2. Select Change DSL from the Choose an Option drop down action on the Service View Page.

| Service Options   |             |   |
|-------------------|-------------|---|
| Choose as Option: | Select 🚽    |   |
| Provisioning L    | Select      | ľ |
|                   | Change DSL  | L |
| Provisionin       | Suspend DSL |   |
| 00000             |             | ~ |

The Following Migrate Options exist.

| Migrate Options  |  |  |  |  |
|------------------|--|--|--|--|
|                  |  |  |  |  |
| Relocate Service |  |  |  |  |
| Migrate Service  |  |  |  |  |
| Cease Service    |  |  |  |  |
| Upsell Service   |  |  |  |  |

Each of them requires that the Package subscription be terminated and a new package subscription be created. This process may require the addition of a new Service, Cessation of a Service or relocation of a Service / RBT Bundle.

### Change DSL – Relocate

A *Relocate DSL Order* is required when a customer wishes to relocate their telephony service to a new address. A SQ is performed to confirm the availability of a telephony service at the new address.

During Relocation the Package subscription is terminated and a new package subscription is created. This process may require the addition of a new Service, Cessation of a Service and relocation of a Service / RBT Bundle.

Step 1. Select the **Relocate Service** button from the migrate Options section. You will be directed to the Migrate Package Subscription Screen.

### Migrate Package Subscription: 55014

| Add                                      | Conior  | Tupor   |
|------------------------------------------|---------|---------|
| AUU                                      | Service | e rypes |
| 1.1.1.1.1.1.1.1.1.1.1.1.1.1.1.1.1.1.1.1. |         |         |

Please choose the Service Types you would like to add to this package. If you don't want to add any, just press submit.

| Service Type: | RBT-ADSL2<br>RBT-STS<br>Mobile | *  |      |
|---------------|--------------------------------|----|------|
|               |                                | Ŧ  | at a |
|               |                                | Su | bmit |

Migrations are covered in another section (See Page 44)

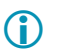

If the SQ finds that the telephony service cannot be provided at the new address, the system will display a message showing that the location is not serviceable. The *Relocate DSL Service* order will not be able to proceed.

### Change DSL – Migrate Service

A *Migrate Service Order* is required when a customer wishes to change their Service Plan / Pricing for their telephony service.

Each migrate requires that the Package subscription be terminated and a new package subscription be created. This process may require the addition of a new Service, Cessation of a Service / RBT Bundle.

Step 1. Select the **Migrate Service** button from the migrate Options section. You will be directed to the Migrate Package Subscription Screen.

# Migrate Package Subscription: 55014

| Add Service Types |  |
|-------------------|--|
|-------------------|--|

Service

Please choose the Service Types you would like to add to this package. If you don't want to add any, just press submit.

| Mobile | -   |     | R |
|--------|-----|-----|---|
|        | Sub | mit |   |

### Change DSL – Cease Service

A *Cease DSL Order* is required when a customer wishes to remove or completely disconnect their existing telephony service. This will result in a full disconnect and the customer will receive no dial tone, be unable to make emergency calls, and not receive incoming calls.

Each migrate requires that the Package subscription be terminated and a new package subscription be created. This process will require the Cessation of the DSL Service.

Step 1. Select the **Cease Service** button from the migrate Options section. You will be directed to the Migrate Package Subscription Screen.

# Migrate Package Subscription: 55014

| Add Service Types    |                                |      |                                                                                     |
|----------------------|--------------------------------|------|-------------------------------------------------------------------------------------|
| Please choose the Se | ervice Types ye                | ou v | vould like to add to this package. If you don't want to add any, just press submit. |
| Service Type:        | RBT-ADSL2<br>RBT-STS<br>Mobile | *    |                                                                                     |
|                      |                                |      | omit                                                                                |

Migrations are covered in another section (See Page 44)

**(i)** 

If you wish to Cease the entire Package (RBT Bundle), please use the **Cancel Package** functionality (see Page 26).

### Change DSL – Upsell Service

Each Upsell requires that the Package subscription be terminated and a new package subscription be created. This process requires the addition of a new RBT DSL Service or other Services(s)

Step 1. Select the **Upsell Service** button from the migrate Options section. You will be directed to the Migrate Package Subscription Screen.

# Migrate Package Subscription: 55014

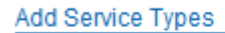

Please choose the Service Types you would like to add to this package. If you don't want to add any, just press submit.

| Service Type: | RBT-ADSL2<br>RBT-STS<br>Mobile | *      |    |
|---------------|--------------------------------|--------|----|
|               |                                | ~      | 2  |
|               |                                | Submit | 20 |

# **Migrate**

The *Migrate* functions in Emersion are extremely flexible, allowing for adding or cancelling Services or keeping them and migrating them to another Package whilst adding or cancelling a service.

If you select any of the migrate options from a Service *Change Page* or the **Package Migrate** from the *Package Management* screen you will be directed to the *Migrate Package Subscription*.

# Migrate Package Subscription: 55014

| Add Service Types                                 |                      |                        |                     |        |
|---------------------------------------------------|----------------------|------------------------|---------------------|--------|
| Please choose the Service Types you would like to | add to this package. | If you don't want to a | add anv. just press | submit |

| choose the Se | rvice Types yo | ou v                    | vouia | like | 10 | add | 10 | th |
|---------------|----------------|-------------------------|-------|------|----|-----|----|----|
| Service Type: | RBT-ADSL2      | *                       |       |      |    |     |    |    |
|               | RBT-STS        |                         |       |      |    |     |    |    |
|               | Mobile         |                         |       |      |    |     |    |    |
|               |                | $\overline{\mathbf{v}}$ |       |      |    | 1   | 2  |    |
|               |                | Sul                     | bmit  |      |    |     |    |    |

Some examples of RBT Migrates are:

| $\succ$ | STS and DSL | -> different STS and DSL |
|---------|-------------|--------------------------|
| $\succ$ | STS         | -> different STS         |
| $\succ$ | DSL         | -> different STS         |
| $\succ$ | STS and DSL | -> STS                   |
| $\succ$ | STS and DSL | -> DSL                   |
| $\succ$ | DSL         | -> STS and DSL           |
| $\succ$ | STS         | -> STS and DSL           |
| ~       | Delessians  |                          |

Relocations

Each of them requires that the Package subscription be terminated and a new package subscription be created. This process may require the addition of a new Service, Cessation of a Service or relocation of a Service / RBT Bundle.

(Migrate) (Migrate) (Migrate)

(Upsell) (Upsell)

(Cancel Service) (Cancel Service)

We will provide examples for

- > Upsell
- Cancel Service
- > Migrate (change form one Plan to Another)
- Relocate Bundle

### Example 1. Add Service(s) – Upsell Service

To Upsell a STS to a Bundle or DSL to a Bundle:

Step 1. If you wish to <u>add service(s) to your existing package</u>, select the type of service here. Otherwise, simply click *Submit*.

# Migrate Package Subscription: 55014

### Add Service Types

Please choose the Service Types you would like to add to this package. If you don't want to add any, just press submit.

| Service Type: | RBT DSL<br>RBT STS<br>Optus Mobile | * | $\square$ |        |
|---------------|------------------------------------|---|-----------|--------|
|               |                                    |   |           | Submit |
|               |                                    |   |           |        |

### Step 2. If you wish to <u>add service(s) to your existing package</u>, select the type of service(s) here. Otherwise, simply click **Submit.** The System will ascertain if an SQ is required to perform your action.

| this package only has o         | ne service, you cannot can                                                                                             | cel it. To do so, cancel the whole p                                                                                        | backage.                                                                                              |                                                         |                                                                 |                      |           |
|---------------------------------|----------------------------------------------------------------------------------------------------|----------------------------------------------------------------------------------------------------|----------------------------------------------------------------------------------------------------|---------------------------------------------------------|-----------------------------------------------------------------|----------------------|-----------|
| Sen                             | vice Type                                                                                                    | Servic                                                                                                    | e Subscription                                                                                        |                                                         | Service ID                                                      |                      |           |
| RBT-STS                         |                                                                                                    | RBT STS Base Plan                                                                                                    |                                                                                                    | 61290271112                                             |                                                                 | Кеер 👻               |           |
| ditional Service Type           | Qualifications                                                                                                    |                                                                                                    |                                                                                                    |                                                         |                                                                 |                      |           |
| SQ T                            | уре                                                                                                    | SQ Created                                                                                                    | Status                                                                                                | Result                                                  |                                                                 |                      |           |
| OptusRBT                        | N/A                                                                                                    |                                                                                                    | Initial                                                                                               | N/A                                                     | Enter SQ Details                                                |                      |           |
| ailable Order Types             |                                                                                                    |                                                                                                    |                                                                                                    |                                                         |                                                                 |                      |           |
| otusRBT                         |                                                                                                    |                                                                                                    |                                                                                                    | Please Sele                                             | ct the order types you would<br>vill be displayed depending or  | d like. Appropriate  |           |
| No Order Types to               | Choose From. (Perhaps you                                                                                              | u need to complete an SQ)                                                                                                   |                                                                                                    | in the selec                                            | ted orders.                                                     | n nie der nee types, |           |
|                                 |                                                                                                    |                                                                                                    |                                                                                                    | Note: you<br>Qualificatio                               | can only select 1 order type f<br>n that you have performed.    | for each Service     |           |
| ailable Packages                |                                                                                                    |                                                                                                    |                                                                                                    |                                                         |                                                                 |                      |           |
| anable Fackages                 | ackage ID                                                                                                    | Exteri                                                                                                    | nal Name                                                                                              |                                                         | Internal Name                                                   | Select               |           |
| 65019                           |                                                                                                    | Talaahaaa                                                                                                    |                                                                                                    | 007.070.0-1                                             |                                                                 |                      |           |
| 10000                           |                                                                                                    | relephone                                                                                                    |                                                                                                    | IRBI SIS UNIY                                           |                                                                 | 0000                 |           |
| tep 3. In t                     | the Service S                                                                                                    | Subscriptions Are                                                                                                    | ea you will see y<br>ep is default). Th                                                               | vour current<br>e Keep acti                             | Service(s)<br>on is required                                    | I for your curren    | Sele      |
| tep 3. In t<br>tep 4. DC<br>sei | the Service S<br>O Not Alter th<br>rvice from the                                                                      | Subscriptions Are<br>e selection (Kee<br>e dropdown box.                                                                    | ea you will see y<br>ep is default). Th                                                               | vour current<br>e Keep acti                             | Service(s)<br>on is required                                    | for your curren      | Sele<br>t |
| tep 3. In t<br>tep 4. DC<br>sei | the Service S<br>O Not Alter the<br>rvice from the<br>You cannot<br>more than o<br>If you wish t<br><b>Package</b> fur | Subscriptions Are<br>e selection (Kee<br>e dropdown box.<br>Select Cancel i<br>ne.<br>o Cancel the en<br>nctionality (see F | ea you will see y<br>ep is default). Th<br>Keep =<br>if there is only<br>tire Package (R<br>Page 26). | vour current<br>e Keep acti<br>one service<br>BT Bundle | Service(s)<br>on is required<br>e or Cancel a<br>or Service), p | I for your curren    | t<br>ere  |

Step 6. Enter the Required SQ Details and click Submit

### Step 7. The SQ Result will return and If successful the Available Order Types will be displayed

Available Order Types

#### OptusRBT

- New DSL
- Churn DSL
- New STS
- 🖲 Upsell STS 📡
- Churn DSL/Upsell STS to Bundle
- O New Bundle
- Relocate

|   | _ |
|---|---|
| 1 |   |
|   |   |
| V |   |

Note. A **NEW** is not an Upsell. New will deliver a new ULL and thus a Second Service. Upsell is thus not available on this service.

# Step 8. Select the *Available Action* you require and based on your selection of Order Type and the SQ Results a list of available Packages will be displayed

### Migrate Package Subscription: 60102

| RBT-ADSL2       RBT DSL Base Plan       #WHC#333333333       Keep         vdditional Service Type Qualifications                                                                                                    | Service Type                   | e                       | Service Subscription |                               | Service ID                                                                                                    |                       |        |
|----------------------------------------------------------------------------------------------------|--------------------------------|-------------------------|----------------------|-------------------------------|----------------------------------------------------------------------------------------------------|-----------------------|--------|
| SQ Type Qualifications         SQ Type       SQ Created       Status       Result         Image: Colspan="2">OptusRBT       24 Sep 2009<br>14:58:56       Success       SQ successful for this DSL ID       Re-Submit         valiable Order Types       Please Select the order types you would like.       Appropriate packages will be displayed depending on the service types, in the selected orders.       Note: you can only select 1 order type for each<br>Service Qualification that you have performed.         Image: Churn DSL       Image: Churn DSL/Upsell STS to Bundle       Image: Churn DSL/Upsell STS to Bundle       Image: Churn DSL/Upsell STS to Bundle         Image: Churn DSL/Upsell STS to Bundle       Image: Churn DSL/Upsell STS to Bundle       Image: Churn DSL/Upsell STS to Bundle       Image: Churn DSL/Upsell STS to Bundle         Image: Churn DSL/Upsell STS to Bundle       Image: Churn DSL/Upsell STS to Bundle       Image: Churn DSL/Upsell STS to Bundle       Image: Churn DSL/Upsell STS to Bundle         Image: Churn DSL/Upsell STS to Bundle       Image: Churn DSL/Upsell STS to Bundle       Image: Churn DSL/Upsell STS to Bundle       Image: Churn DSL/Upsell STS to Bundle         Image: Churn DSL/Upsell STS to Bundle       Image: Churn DSL/Upsell STS to Bundle       Image: Churn DSL/Upsell STS to Bundle         Image: Churn DSL/Upsell STS to Bundle       Image: Churn DSL/Upsell STS to Bundle       Image: Churn DSL/Upsell STS to Bundle         Image: Churn DSL/Upsell STS to Bundle                                                                                                    | RBT-ADSL2                      | RBT DSL Base Plan       |                      | #:WHC#33333                   | 33333                                                                                                    | Кеер 👻                |        |
| SQ Type     SQ Created     Status     Result       OptusRBT     24 Sep 2009<br>14:58:56     Success     SQ successful for this DSL ID     Re-Submit       railable Order Types     Please Select the order types you would like.<br>Appropriate packages will be displayed depending on<br>the service types, in the selected orders.<br>Note: you can only select 1 order type for each<br>Service Qualification that you have performed.       Image: Select the order type Select the order type Select the order type Select the order type Select the order type for each<br>Service Qualification that you have performed.       Image: Select the order type Select the order type Select the Select the order type Select the order type Select the order type Select the Select the order type Select the order type Select the Select the order type Select the Select the Select the order type Select the Select the Optimized the Select the Select t | dditional Service Type Qual    | ifications              |                      |                               |                                                                                                    |                       |        |
| OptusRBT     24 Sep 2009<br>14:58:56     Success     SQ successful for this DSL ID     Re-Submit       valiable Order Types       Please Select the order types you would like.<br>Appropriate packages will be displayed depending on<br>the service types, in the selected orders.<br>Note: you can only select 1 order type for each<br>Service Qualification that you have performed.       • O New STS<br>• O New Bundle<br>• O New Bundle<br>• New Bundle     •     •     •       • Re-Submit     •     •     •       • Re-Submit     •     •     •       • O New Bundle     •     •     •       • Re-Submit     •     •     •                                                                                                    | SQ Type                        | SQ Created              | Status               |                               | Result                                                                                                    |                       |        |
| valiable Order Types       Please Select the order types you would like.         optusRBT       Appropriate packages will be displayed depending on the service types, in the selected orders.         O New DSL       Churn DSL         O New STS       Note: you can only select 1 order type for each Service Qualification that you have performed.         O New BIRS       Churn DSL/Upsell STS         O Churn DSL/Upsell STS       External Name         Valiable Packages       Internal Name                                                                                                    | OptusRBT                       | 24 Sep 2009<br>14:58:56 | Success              | SQ successful for this DSL ID |                                                                                                    | Re-Submit             |        |
| Package ID External Name Internal Name                                                                                                    | ailable Order Types<br>ptusRBT | STS to Bundle           |                      |                               | Please Select the order types you would like<br>Appropriate packages will be displayed depe<br>the service types, in the selected orders.<br>Note: you can only select 1 order type for ei<br>Service Qualification that you have performe | nding on<br>Ich<br>I. |        |
|                                                                                                    | Package ID                     |                         | External Name        |                               | Internal Name                                                                                                    |                       | Select |

| Package ID | External Name             | Internal Name    | Select |
|------------|---------------------------|------------------|--------|
| 55027      | Entry RBT Bundle          | Entry RBT Bundle | 0      |
| 55016      | DSL2 and Telephone Bundle | RBT Bundle       | 0      |
|            |                           |                  | Select |

### Step 9. Select the desired Package and click Select.

# Step 10. The Configure Screen will display if required for you to configure the new service. Service Allocation

| Old Package: RBT STS Only (Subscription: 55014) |                      |          |                  |           |  |
|-------------------------------------------------|----------------------|----------|------------------|-----------|--|
| Service Type                                    | Service Subscription |          | Service ID       |           |  |
| RBT-STS F                                       | XBT STS Base Plan    | 61290271 | 112              | Migrating |  |
| New Package: RBT Bundle                         |                      |          |                  |           |  |
| Service Type                                    | Service Subscription |          | Origin           |           |  |
| RBT-ADSL2                                       | RBT DSL Base Plan    | Chu      | rn DSL Configure |           |  |
| RBT-STS                                         | RBT STS Base Plan    |          | Package:55024 1  |           |  |
| Configuring: Order                              |                      |          |                  |           |  |
| SO Tune Order Tune                              |                      |          |                  |           |  |
| OptusRBT                                        | Churn DSL            |          | Configure        |           |  |

Step 11. Select Configure and enter the required information for the new Service.

### Step 12. Select **Configure** and enter the required information for the **Order**.

### You will then have the completed configuration screen

| Service Allocation                            |                      |   |                        |                    |
|-----------------------------------------------|----------------------|---|------------------------|--------------------|
| Old Package: RBT STS Only (Subscription: 5501 | 4)                   |   |                        |                    |
| Service Type                                  | Service Subscription |   | Service ID             |                    |
| RBT-STS                                       | RBT STS Base Plan    |   | 61290271112            | Migrating          |
| New Package: RBT Bundle                       |                      |   |                        | •                  |
| Service Type                                  | Service Subscription |   | Origin                 |                    |
| RBT-ADSL2                                     | RBT DSL Base Plan    | C | churn DSL Re-Configure |                    |
| RBT-STS                                       | RBT STS Base Plan    | P | ackage:55024 1         |                    |
| Configuring: Order                            |                      |   |                        |                    |
| SQ Type                                       | Order Type           |   |                        |                    |
| OptusRBT                                      | Churn DSL            |   | Re-Configure           |                    |
|                                               |                      |   |                        | Complete Migration |
|                                               |                      |   |                        | complete migration |

### Step 13. Select Complete Migration

### Step 14. A confirmation screen will display showing your migrate as submitted.

#### Service Allocation

| Old Package: RBT STS Only (Subscription: 55014) |                   |                      |             |               |           |  |
|-------------------------------------------------|-------------------|----------------------|-------------|---------------|-----------|--|
| Service Type                                    | Service           | Subscription         | 5           | Service ID    |           |  |
| RBT-STS                                         | RBT STS Base Plan |                      | 61290271112 |               | Migrating |  |
| New Package: RBT Bundle                         |                   |                      |             |               |           |  |
| Service Type                                    |                   | Service Subscription |             | C             | rigin     |  |
| RBT-ADSL2                                       | RBT DSL Base Plan |                      |             | Churn DSL     |           |  |
| RBT-STS                                         | RBT STS Base Plan |                      |             | Package:55024 |           |  |
| Configuring: Order                              |                   |                      |             |               |           |  |
| SQ Type                                         |                   |                      | Order Ty    | pe            |           |  |
| OptusRBT                                        |                   | Churn DSL            |             |               |           |  |

A dialogue will also show at the top of the screen.

Migration in progress

×

### Example 2. Remove Service(s) – Cancel Service

To remove an STS or DSL Service from a Bundle:

Step 1. If you wish to **remove a service(s) from your existing package** and migrate it to a new package with the services you wish to have remaining, DO NOT select any type of service here, simply click **Submit**.

# Migrate Package Subscription: 55014

### Add Service Types

Please choose the Service Types you would like to add to this package. If you don't want to add any, just press submit.

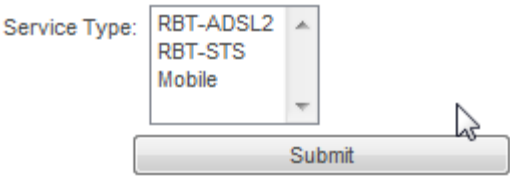

# Step 2. In the Service Subscriptions Area you will see your current Service(s)

Service Subscriptions

| or each service subscription, you must decide whether to keep, or cancel it. You must retain at least one service subscription. |                      |                |        |  |  |
|----------------------------------------------------------------------------------------------------|----------------------|----------------|--------|--|--|
| Service Type                                                                                                    | Service Subscription | Service ID     |        |  |  |
| RBT-ADSL2                                                                                                    | RBT DSL Base Plan    | TST#0000000033 | Кеер 👻 |  |  |
| RBT-STS                                                                                                    | RBT STS Base Plan    | 61290271133    | Кеер 👻 |  |  |
| L                                                                                                    |                      |                |        |  |  |

### Available Packages

 $(\mathbf{i})$ 

| Package ID | External Name             | Internal Name    | Select |
|------------|---------------------------|------------------|--------|
| S5016      | DSL2 and Telephone Bundle | RBT Bundle       | 0      |
| 55027      | Entry RBT Bundle          | Entry RBT Bundle | 0      |
|            |                           |                  | Select |

Step 3. Select the action for your current Service(s) from the dropdown box.

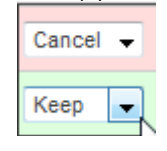

You cannot Select Cancel if there is only one service or Cancel all Services if there are more than one.

If you wish to Cancel the entire Package (RBT Bundle or Service), please use the **Cancel Package** functionality (see Page 26).

# Step 4. Select the Available Action you require and based on your Service Type remaining (DSL or STS) a list of available Packages will be displayed

| Migrate Package Subscription: 6000                           | 00                                                                   |                |          |        |  |
|--------------------------------------------------------------|----------------------------------------------------------------------|----------------|----------|--------|--|
| Service Subscriptions                                        |                                                                      |                |          |        |  |
| For each service subscription, you must decide whether to ke | ep, or cancel it. You must retain at least one service subscription. |                |          |        |  |
| Service Type                                                 | Service Subscription                                                 | Service ID     |          | -      |  |
| RBT-ADSL2                                                    | RBT DSL Base Plan                                                    | TST#0000000033 | Cancel 👻 |        |  |
| RBT-STS                                                      | RBT STS Base Plan                                                    | 61290271133    | Кеер 👻   |        |  |
|                                                              |                                                                      |                |          |        |  |
| Available Packages                                           |                                                                      |                |          |        |  |
| Package ID                                                   | External Name                                                        | Internal Name  | Select   |        |  |
| 55018                                                        | Telephone                                                            | RBT STS Only   | 0        |        |  |
|                                                              |                                                                      |                |          | Select |  |

### Step 5. Select the desired Package and click Select.

| Internal Name | Select |  |  |  |  |  |  |
|---------------|--------|--|--|--|--|--|--|
| RBT STS Only  |        |  |  |  |  |  |  |
|               | Select |  |  |  |  |  |  |

Step 6. A confirmation screen will display showing your desire to cancel certain services.

Step 7. The Configure Screen will display if required for you to configure the cancellation of your service(s).

| Service Subscription | 5              | Service ID      |            |  |
|----------------------|----------------|-----------------|------------|--|
| RBT DSL Base Plan    | TST#0000000033 |                 | Cancelling |  |
| RBT STS Base Plan    | 61290271133    |                 | Migrating  |  |
|                      | 2              |                 |            |  |
| Service Subscription |                | Or              | igin       |  |
| RBT STS Base Plan    |                | Package:55021 1 |            |  |

#### Select Configure.

- Step 8. Enter the Cancel Reason by selecting it from the dropdown box.
- Step 9. Fill in any Cancel Comments as desired and;
- Step 10. Confirm your Cancel by clicking Confirm Cancel.
- Step 11. A confirmation screen will display showing your migrate as submitted.

#### Migrate Package Subscription: 60000

#### Service Allocation

| Old Package: RBT Bundle (Subscription: 55010) |            |                      |                |                 |                    |
|-----------------------------------------------|------------|----------------------|----------------|-----------------|--------------------|
| Service Type                                  |            | Service Subscription | 5              | Service ID      |                    |
| RBT-ADSL2                                     | RBT DSL Ba | ise Plan             | TST#0000000033 |                 | Cancelling         |
| RBT-STS                                       | RBT STS Ba | ise Plan             | 61290271133    |                 | Migrating          |
| New Package: RBT STS Only                     |            |                      |                |                 |                    |
| Service Type                                  |            | Service Subscription |                | On              | igin               |
| RBT-STS                                       |            | RBT STS Base Plan    |                | Package:55021 1 |                    |
| Configuring: Order                            |            |                      |                |                 |                    |
| SQ Type                                       |            |                      | Order T        | ype             |                    |
|                                               |            |                      |                |                 | Complete Migration |

A dialogue will also show at the top of the screen.

Migration in progress

x

# Example 3. Migrate Package Plans

To migrate all the Services in your Package Plan to a new Package Plan.

Step 12. If you wish to <u>leave all services intact from your existing package</u> and migrate it to a new package, DO NOT select any type of service here, simply click *Submit*.

# Migrate Package Subscription: 55014

### Add Service Types

Please choose the Service Types you would like to add to this package. If you don't want to add any, just press submit.

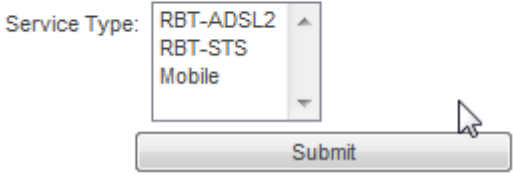

### Step 13. In the Service Subscriptions Area you will see your current Service(s) Migrate Package Subscription: 60001

Service Subscriptions

For each service subscription, you must decide whether to keep, or cancel it.

| Service Type | Service Subscription | Service ID    |        |
|--------------|----------------------|---------------|--------|
| RBT-ADSL2    | RBT DSL Base Plan    | WHC#222222222 | Кеер 🗸 |
| RBT-STS      | RBT STS Base Plan    | 61322222222   | Кеер 👻 |

#### Available Packages

| F     | Package ID | External Name             | Internal Name    | Select |
|-------|------------|---------------------------|------------------|--------|
| 55027 |            | Entry RBT Bundle          | Entry RBT Bundle | 0      |
| 55016 |            | DSL2 and Telephone Bundle | RBT Bundle       | 0      |
|       |            |                           |                  | Select |

Step 14. DO Not Alter the selection (Keep is default). Tithe Keep action is required for your ALL your current Services from the dropdown box.

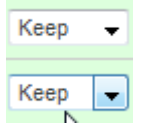

### Step 15. Based on your current Service Types a list of available Packages is also displayed

| S5027 Entry RBT Bundle          | Entry RBT Bundle | 0 |
|---------------------------------|------------------|---|
| S5016 DSL2 and Telephone Bundle | RBT Bundle       | 0 |

|              | Note. If | your   | package    | contains  | а  | standard   | DSL    | Service    | you  | will  | not  | be   | displayed |
|--------------|----------|--------|------------|-----------|----|------------|--------|------------|------|-------|------|------|-----------|
| $\mathbf{U}$ | packages | s with | an Entry I | DSL servi | ce | due to Ent | ry Bur | ndle busir | ness | rules | (see | e pa | ge 66).   |

Step 16. Select the desired Package and click Select.

### Service Allocation

#### Old Package: RBT Bundle (Subscription: 55010) Service Type Service Subscription Service ID RBT-ADSL2 RBT DSL Base Plan WHC#2222222222 Migrating RBT-STS RBT STS Base Plan 61322222222 Migrating New Package: RBT Bundle Service Subscription Service Type Origin RBT-ADSL2 RBT DSL Base Plan Package:55019 RBT-STS RBT STS Base Plan Package:55021

Complete Migration

х

# Step 17. A confirmation screen will display showing your desire to migrate the services to a new Package Plan. Select **Complete Migration.**

### Step 18. A confirmation screen will display showing your migrate as submitted.

### Service Allocation

Old Package: RBT Bundle (Subscription: 55004)

| Service Type            | Service Subscription | Ser             | vice ID         |           |  |
|-------------------------|----------------------|-----------------|-----------------|-----------|--|
| RBT-ADSL2               | RBT DSL Base Plan    | TST#99999999999 | TST#99999999999 |           |  |
| RBT-STS                 | RBT STS Base Plan    | 6139999999      |                 | Migrating |  |
| New Package: RBT Bundle |                      |                 |                 |           |  |
| Service Type            | Service Su           | ubscription     | Orig            | gin       |  |
| RBT-ADSL2               | RBT DSL Base Plan    |                 | Package:55007   |           |  |
| RBT-STS                 | RBT STS Base Plan    |                 | Package:55009   |           |  |

This migration has been completed, and submitted.

A dialogue will also show at the top of the screen.

Migration in progress

# Example 5. Relocate Bundle

To migrate all or some of the Services in your Package Plan to a new Package Plan, and Relocate them to a new location.

Step 19. YOU MUST select all the Service Types the services you wish to relocate here and then click **Submit**.

| Μ | ligrate | Package | Subscri | ption: | 55010 |
|---|---------|---------|---------|--------|-------|
|---|---------|---------|---------|--------|-------|

| Add Service Types    |                   |                                                                                     |
|----------------------|-------------------|-------------------------------------------------------------------------------------|
| Please choose the Se | rvice Types you v | vould like to add to this package. If you don't want to add any, just press submit. |
| Service Type:        | RBT-ADSL2         |                                                                                     |
|                      | Mobile            |                                                                                     |
|                      | *                 |                                                                                     |
|                      |                   | Submit                                                                              |
|                      |                   |                                                                                     |

Unlike a Migrate you MUST select all the Service Types the services you wish to relocate otherwise no SQ box will display.

### Step 20. In the Service Subscriptions Area you will see your current Service(s) Migrate Package Subscription: 60001

| Service Typ                                                | e                      | Service Subscription              |         |           |                                                                                                    | D                                                                                                    |                                         |            |      |
|------------------------------------------------------------|------------------------|-----------------------------------|---------|-----------|----------------------------------------------------------------------------------------------------|----------------------------------------------------------------------------------------------------|-----------------------------------------|------------|------|
| RBT-ADSL2                                                  | RBT                    | DSL Base Plan                     |         | TST#99999 | 999999                                                                                                    |                                                                                                    | Кеер                                    | •          |      |
| RBT-STS                                                    | RBT                    | RBT STS Base Plan                 |         |           | 99                                                                                                    |                                                                                                    | Кеер                                    | •          |      |
| ditional Service Type Qualifi                              | cations                |                                   |         |           |                                                                                                    |                                                                                                    |                                         |            |      |
| SQ Type                                                    |                        | SQ Created                        | Status  |           | Result                                                                                                    |                                                                                                    |                                         |            |      |
| OptusRBT                                                   | N/A                    |                                   | Initial | N/A       |                                                                                                    | Enter SQ Details                                                                                         |                                         |            |      |
| ailable Order Types<br>ttusRBT<br>No Order Types to Choose | e From. (Perhaps you i | need to complete an SQ)           |         |           | Please Select the ord<br>packages will be disp<br>in the selected orders<br><b>Note:</b> you can only s<br>Qualification that you | er types you would like.<br>Nayed depending on the<br>s.<br>elect 1 order type for ea<br>have performed. | Approprial<br>service typ<br>ch Service | te<br>pes, |      |
|                                                            |                        |                                   |         |           |                                                                                                    |                                                                                                    |                                         |            |      |
| ailable Packages                                           |                        |                                   | me      |           |                                                                                                    | Internal Name                                                                                            |                                         | Se         | lect |
| ailable Packages<br>Package ID                             |                        | External Na                       |         |           |                                                                                                    |                                                                                                    |                                         |            |      |
| ailable Packages Package ID 55016                          | DSL2 and               | External Na<br>d Telephone Bundle |         |           | RBT Bundle                                                                                                    |                                                                                                    |                                         | 0          |      |

Step 21. DO Not Alter the selection (Keep is default). The Keep action is required for ALL your current Services from the dropdown box.

| Кеер | • |
|------|---|
| Кеер | • |

**(i)** 

**(i)** 

Based on the SQ outcome not all services currently provided may be available. If so, you will be required to cancel a Service. Step 22. Click **Enter SQ Details** from the Additional Service Type Qualifications to perform the required SQ to see if the new Service Type(s) are available at your new location.

| SQ Type  | SQ Created | Status  | Result |                  |
|----------|------------|---------|--------|------------------|
| OptusRBT | N/A        | Initial | N/A    | Enter SQ Details |

Step 23. Enter the Required SQ Details and click Submit.

- You MUST perform an SQ by Address for all relocates.
- Step 24. The SQ Result will return and if successful the Available Order Types will be displayed including a *Relocate* Option at the Bottom of the list.

| Availab | le Order Types                 |
|---------|--------------------------------|
| OptusR  | RBT                            |
| •       | New DSL                        |
| •       | Churn DSL                      |
| •       | New STS                        |
| •       | Upsell STS                     |
| •       | Churn DSL/Upsell STS to Bundle |
| •       | New Bundle                     |
| •       | Relocate                       |

Step 25. Select Relocate

() Note: you must select **Relocate** or a new Service will be created.

Step 26. Based on your current Service Types a list of available Packages is also displayed

Available Packages

| Package ID | External Name             | Internal Name    | Select |
|------------|---------------------------|------------------|--------|
| 55027      | Entry RBT Bundle          | Entry RBT Bundle | 0      |
| S5016      | DSL2 and Telephone Bundle | RBT Bundle       | O      |
|            |                           |                  | Select |

### Step 27. Select the desired Package and click Select.

Available Packages

| Package ID | External Name             | Internal Name    | Select |
|------------|---------------------------|------------------|--------|
| 55016      | DSL2 and Telephone Bundle | RBT Bundle       | R      |
| 55027      | Entry RBT Bundle          | Entry RBT Bundle | 0      |
|            |                           |                  | Select |

### Step 28. A confirmation screen will display showing your desire to migrate all services. Select **Complete Migration**.

Service Allocation

| Old Package: RBT Bundle (Subscripti | on: 55004) |                      |              |                |               |                    |
|-------------------------------------|------------|----------------------|--------------|----------------|---------------|--------------------|
| Service Type                        |            | Service Subscription |              | Ser            | vice ID       |                    |
| RBT-ADSL2                           | RBT DSL Ba | RBT DSL Base Plan    |              | TST#9999999999 |               | Migrating          |
| RBT-STS                             | RBT STS Ba | se Plan              |              | 61399999999    |               | Migrating          |
| New Package: RBT Bundle             |            |                      |              |                |               |                    |
| Service Type                        |            | Service              | Subscription |                | Ori           | gin                |
| RBT-ADSL2                           | F          | RBT DSL Base Plan    |              |                | Package:55007 |                    |
| RBT-STS                             | F          | RBT STS Base Plan    |              |                | Package:55009 |                    |
|                                     |            |                      |              |                | ·             | Complete Migration |

X

### Step 29. A confirmation screen will display showing your migrate as submitted.

### Service Allocation

| Old Package: RBT Bundle (Subscription: 55004) | )                    |                 |               |           |
|-----------------------------------------------|----------------------|-----------------|---------------|-----------|
| Service Type                                  | Service Subscription | Ser             | vice ID       | -         |
| RBT-ADSL2                                     | RBT DSL Base Plan    | TST#99999999999 |               | Migrating |
| RBT-STS                                       | RBT STS Base Plan    | 61399999999     |               | Migrating |
| New Package: RBT Bundle                       |                      |                 |               |           |
| Service Type                                  | Service Subscription |                 | Ori           | gin       |
| RBT-ADSL2                                     | RBT DSL Base Plan    |                 | Package:55007 |           |
| RBT-STS                                       | RBT STS Base Plan    |                 | Package:55009 |           |
|                                               |                      |                 |               |           |

This migration has been completed, and submitted.

A dialogue will also show at the top of the screen.

Migration in progress

# **Provisioning Order Management**

The *Provisioning Log* function displays information about provisioning requests and status of RBT services ordered. When there is any change to a service, it is reflected in the provisioning log. Responses to provisioning requests received from the Supplier are displayed, along with confirmed information about the service.

For RBT services, the supplier is Optus.

You should use the Provisioning Log to monitor your orders to identify any errors encountered by Emersion, as well as any processing errors and updates from the supplier.

The Provisioning Log must be used to monitor your orders.

# Provisioning Log

The Provisioning Request Log List shows all provisioning requests for all Orders in the system.

| Provisioning Log ID ×         Provisioning Type         Workflow Action         Status         Service Mentifier         Customer         Service Plan           50000         Create         N/A         Completed         CEL#00000         M2 RBT DSL Layer 2 Plan           50001         Create         N/A         Completed         CEL#00000         M2 RBT DSL Layer 2 Plan           50002         Create         N/A         Completed         CEL#00000         M2 RBT DSL Layer 2 Plan           50003         Create         N/A         Completed         CEL#00000         M2 RBT DSL Layer 2 Plan           50004         Create         N/A         Completed         CEL#00000         M2 RBT DSL Layer 2 Plan           50005         Create         N/A         Completed         CEL#00000         M2 RBT DSL Eavy Plan           50005         Create         N/A         Completed         CEL#00000         M2 RBT DSL Eavy Plan           50005         Create         N/A         Completed         CEL#00000         M2 RBT DSL Eavy Plan           50005         Create         N/A         Completed         CEL#00000         M2 RBT DSL Eavy Plan           50005         Create         N/A         Completed         CEL#00000         M2 RBT DSL Layer 2 Plan     <                                                                                                    | Provisioning Log<br>ID:<br>Customer ID:<br>Customer Name: |                   |                  |            | Service Identifier:<br>Statue: | Al-Statuses Initial<br>New<br>Running<br>Request Pending<br>CourseTined<br>Completed |                         |         |
|----------------------------------------------------------------------------------------------------|-----------------------------------------------------------|-------------------|------------------|------------|--------------------------------|--------------------------------------------------------------------------------------|-------------------------|---------|
| Provisioning Leg ID C         Provisioning Leg ID C         Provisioning Leg ID C         Provisioning Leg ID C         Provisioning Leg ID C         Service Formation         Service Instance         Classifier         Service Instance         Classifier         Service Instance         Classifier         Service Instance         Classifier         Service Instance         Classifier         Service Instance         Classifier         Service Instance         M2 RBT DSL Layer 2 Plan           60001         Create         NIA         Completed         CEL#00000         M2 RBT DSL Layer 2 Plan           60003         Create         NIA         Completed         CEL#00000         M2 RBT DSL Layer 2 Plan           60004         Create         NIA         Completed         CEL#00000         M2 RBT DSL Layer 2 Plan           60005         Create         NIA         Completed         CEL#00000         M2 RBT DSL Layer 2 Plan           60005         Create         NIA         Completed         CEL#00000         M2 RBT DSL Layer 2 Plan           60005         Create         NIA         Completed         CEL#00000         M2 RBT DSL Layer 2 Plan           60005         Create         NIA         Completed         CEL#00000         M2 RBT DSL Layer 2 Plan           60005         Create         NIA <th>Braulainaina Las B. X</th> <th>Description Trans</th> <th>Modellour Action</th> <th>Chadura</th> <th>Cardina Maratel</th> <th></th> <th>Catalog Dian</th> <th>Search</th> | Braulainaina Las B. X                                     | Description Trans | Modellour Action | Chadura    | Cardina Maratel                |                                                                                      | Catalog Dian            | Search  |
| Construction         Completed         CEL#00000         RET DDL Exity in a filling           50001         Create         NIA         Completed         CEL#00000         NC2 RBT DDL Exity Plan           50002         Create         NIA         Completed         CEL#00000         NC2 RBT DDL Exity Plan           50003         Create         NIA         Completed         618936242         M2 RBT DDL Exity Plan           50004         Create         NIA         Completed         CEL#00000         RBT DDL Exity Plan           50005         Create         NIA         Completed         CEL#00000         M2 RBT DDL Exity Plan           50005         Create         NIA         Completed         CEL#00000         M2 RBT DDL Exity Plan           50005         Create         NIA         Completed         CEL#00000         M2 RBT DDL Exity Plan           50005         Create         NIA         Completed         CEL#00000         M2 RBT DDL Exity Plan           50005         Create         NIA         Completed         CEL#00000         M2 RBT DDL Exity Plan           50005         Create         NIA         Completed         CEL#00000         M2 RBT DDL Exity Plan                                                                                                    | Provisioning Log ID V                                     | Provisioning Type | Worknow Action   | Consistent | CEL #00000                     | ter Customer                                                                         | MO POT DOLL and O Date  | 4 20205 |
| S0001         Completed         Completed         Completed         Classical         MDI DSL Set Plan           S0002         Create         N/A         Completed         Classical         M2 RBT DSL Set Plan           S0003         Create         N/A         Completed         Classical         M2 RBT DSL Set Plan           S0004         Create         N/A         Completed         Classical         M2 RBT DSL Set Plan           S0005         Create         N/A         Completed         Classical         M2 RBT DSL Set Plan           S0005         Create         N/A         Completed         Classical         M2 RBT DSL Set Plan           S0005         Create         N/A         Completed         Classical         M2 RBT DSL Set Plan           S0005         Create         N/A         Completed         Classical         M2 RBT DSL Set Plan           S0005         Create         N/A         Completed         Classical         M2 RBT DSL Layer 2 Ren           S0007         Create         N/A         Completed         Classical         M2 RBT DSL Layer 2 Ren                                                                                                    | 60000                                                     | Create            | No.              | Completed  | 000000                         |                                                                                      | POT DOL California      | 120200  |
| Constant         Compared         Compared                                                                                                    | 50001                                                     | Create            | non<br>sus       | Completed  | CEL#00000                      |                                                                                      | HDI DOL SHI PIN         | 120274  |
| S0003         Create         NIA         Completed         p10/36242         MC RDI DOL Layer 2 Han           S0004         Create         NIA         Completed         CEL#00000         RBT DSL Set Plan           S0005         Create         NIA         Completed         CEL#00000         M2 RBT DSL Set Plan           S0005         Create         NIA         Completed         CEL#00000         M2 RBT DSL Set Plan           S0005         Create         NIA         Completed         CEL#00000         M2 RBT DSL Set Plan           S0005         Create         NIA         Completed         CEL#00000         M2 RBT DSL Layer 2 Plan           S0007         Create         NIA         Completed         CEL#0000         M2 RBT DSL Layer 2 Plan                                                                                                    | 60002                                                     | Create            | NGA<br>LUIS      | Competed   | CELFOODD                       |                                                                                      | M2 RBT DSL BUY Plan     | 120309  |
| 50004         Create         NIA         Completed         CEL#00000         RED DSL Set Plan           50005         Create         NIA         Completed         CEL#00000         M2 RED DSL Set/ Plan           50005         Create         NIA         Completed         CEL#00000         M2 RED DSL Set/ Plan           50005         Create         NIA         Completed         CEL#00000         M2 RED DSL Set/ Plan           50005         Create         NIA         Completed         CEL#00000         M2 RED DSL Lawyr 2 Plan           50007         Create         NIA         Completed         CE#00000         M2 RED DSL Lawyr 2 Plan                                                                                                    | 60003                                                     | Create            | NIA              | Completed  | 618936242                      |                                                                                      | M2 RBT DSL Layer 2 Plan | 120329  |
| S0005         Create         N/A         Completed         CEL#00000         M2 RBT DSL Buy Plan           S0005         Create         N/A         Completed         CEL#00000         M2 RBT DSL Buy Plan           S0005         Create         N/A         Completed         CEL#00000         M2 RBT DSL Buy Plan           S0007         Create         N/A         Completed         CEL#00000         M2 RBT DSL Buy Plan                                                                                                    | 60004                                                     | Create            | NIA              | Completed  | CEL#00000                      |                                                                                      | RBT DSL Sel Plan        | 120209  |
| 60006 Create N/A Completed CEL#00000 M2 RBT DSL Layer 2 Ran<br>50007 Coaste N/A Completed CEL#00000 RBT DSL Layer 2 Ran                                                                                                    | 60005                                                     | Create            | NA               | Completed  | CEL#00000                      |                                                                                      | M2 RBT DSL Buy Plan     | 120337  |
| R007 Casta Nil Constant CR 80000 BRT DS Sal Day                                                                                                    | 60006                                                     | Create            | NA               | Completed  | CEL#00000                      |                                                                                      | M2 RBT DSL Layer 2 Plan | 120301  |
| NAME AND AND AND AND AND AND AND AND AND AND                                                                                                    | 60007                                                     | Create            | N/A              | Completed  | CEL#00000                      |                                                                                      | RBT DSL Sell Plan       | 120318  |

# To Display the Provisioning Log

Step 1. Select **Services** > **Provisioning** from the Main Menu The *Provisioning Request Logs* page will display.

### Search

You can locate a particular Request by using the *Search* function. The following fields can be used to search:

- > ID
- Customer ID
- Customer Name
- Service Identifier
- Status

### To Search for a Request

- Step 1. Enter or all or part of the, bundle name, or FNN in the Keyword field, or use the \* wildcard; or
- Step 2. Select whether to locate All Statuses, Pending, Completed, Quarantined, Running or New requests in the Status drop list; or:
- Step 3. Enter or all or part of the Customer name to locate in the *Customer Name* field, or use the \* wildcard.
- Step 4. Click Search.

The *Provisioning Log* page will re-display showing all requests that match the search criteria.

### Statuses

Below is an example of some of the provisioning statuses that may be seen in a provisioning log. There are six different request types that are seen in the provisioning log, as shown below.

| Provisioning Type | Meaning                                                                       |
|-------------------|-------------------------------------------------------------------------------|
| Create            | The order has been created and submitted to the carrier. Pending completion.  |
| Refresh           | A previous request was refreshed (e.g., for an SQ that is over 10 hours old). |
| Change            | This will usually mean the service was suspended/barred; or re-enabled.       |
| Cancel            | This service has been cancelled. Look closer, it may have been relocated.     |
| Feature           | A request to make modifications to a service's features (e.g. VAS change).    |
| Migrate           | This service has been modified (e.g. plan change)                             |

In the screenshot above, all the example log entries are "Completed". A provisioning request can be in up to six different statuses. They are outlined in this second table:

| Status          | Meaning                                                                      |  |  |  |  |
|-----------------|------------------------------------------------------------------------------|--|--|--|--|
| New             | The order has been created and submitted to the carrier. Pending completion. |  |  |  |  |
| Request Pending | The Carrier has acknowledged the request, pending completion.                |  |  |  |  |
| Quarantined     | Something unexpected has occurred, and needs human intervention.             |  |  |  |  |
| Completed       | The request has been completed by the carrier.                               |  |  |  |  |
| Failed          | The request failed.                                                          |  |  |  |  |
| Cancelled       | The request was cancelled prior to completion.                               |  |  |  |  |

# **RBT Service Support**

To allow effective support of the RBT service, problem tickets may be raised against a service that may be experiencing problems. Certain information must be entered to provide details of the problem experienced to allow problem determination and, ultimately, rectification. Different problem types may require different pieces of information. All data entered will be saved and sent to the supplier's support system.

# **Ticket Index**

The Support Ticket Index displays a list of all tickets logged.

# **To Display Tickets**

### Step 1. Select Support > Ticket Index from the Menu; or

The *Ticket Index* page will display.

| Search Filter   |              |          |                |                         |                         |         |
|-----------------|--------------|----------|----------------|-------------------------|-------------------------|---------|
| Keyword         | Search       |          | 100 001        |                         |                         | Turur   |
| Ticket Number • | Operation •  | Status • | Ticket Owner • | Created •               | Updated≫                | Actions |
| 5561            | CreateTicket | Pending  | Training SP1   | 2007-10-18 23:09:56 WST | 2007-10-18 23:09:56 WST | ₽       |
| 5497            | CreateTicket | Pending  | Training SP1   | 2007-10-19 09:16:04 WST | 2007-10-19 09:16:04 WST | P       |
| 5425            | CreateTicket | Pending  | Training SP1   | 2007-10-18 03:14:58 WST | 2007-10-18 03:14:58 WST | P       |
| 5396            | CreateTicket | Pending  | Training SP1   | 2007-10-18 03:05:00 WST | 2007-10-18 03:05:00 WST | P       |
| 5354            | CreateTicket | Pending  | Training SP1   | 2007-10-18 01:57:02 WST | 2007-10-18 01:57:02 WST | Þ       |

### The Ticket Index page

### Search

You can locate a particular Ticket by using the Search function. The following fields can be used to search plans:

- Ticket Number
- Service ID
- Service Type
- Ticket Status

# To Search for a Ticket

Step 2. Enter the desired search criteria and Click Search.

The *Ticket Index* page will re-display showing the filtered list.

### Sorting

You can sort tickets by the following columns:

- Ticket Number
- Status
- Ticket Owner
- Date Created
- Date Updated
- Service Type

### Actions

The ticket Index Action column contains icons to perform the following functions for the selected ticket:

View Ticket displays all the ticket details.

# **View Ticket**

The View Ticket function displays information about a logged support ticket. Information displayed about a ticket includes:

- Ticket Details Ticket Number and Customer Reference Number, who logged the ticket
- Customer details about the customer for whom the ticket is logged.

the specific ticket details

- Service details about the RBT service
- STS / Data Fault fault type information
- Problem problem type information and details.
- Details

|                                                   |                         | Ticket Details                                            |                 |
|---------------------------------------------------|-------------------------|-----------------------------------------------------------|-----------------|
| Ticket Number                                     | 5561                    | Ticket Reference Number                                   |                 |
|                                                   |                         | Customer Details                                          |                 |
| Customer Name - First                             | Training                | Customer Name - Last                                      | SP              |
| Business Name                                     | Training SP1            | Customer Service Address                                  |                 |
|                                                   |                         | Broadband Service Details                                 |                 |
| Customer DSL Service ID                           |                         | Date Started                                              |                 |
| Rental Tariff Group                               |                         |                                                           |                 |
|                                                   |                         | Broadband Fault Details                                   |                 |
| DSL Modem Type                                    | OPEN 621                | Fault Severity                                            | Degradation     |
| Repeat Fault                                      | Yes                     | Problem Type                                              | ExistingService |
| Username/Password Checked                         | Yes                     | Multi End Services Impacted                               | Yes             |
| DSL Fault Symptom                                 | NoSync                  | Date/Time Fault First Noticed                             | today           |
|                                                   |                         | Further Fault Details                                     |                 |
| Network Outage/existing fault checked             | Yes                     | Business' System/Network Checked                          | Yes             |
| Service Active                                    | Yes                     | Dial Tone                                                 | Yes             |
| Isolation Test Performed                          | Yes                     | Phone Extension Leads used? (ie. greater than 1-2 metres) | Yes             |
| Digital TV Present                                | Yes                     | Back to Base Alarm System Present                         | Yes             |
| CPE plugged in and turned on?                     | Yes                     | CPE IP Configuration Checked                              | Yes             |
| Customer Ping To Own Network                      | Yes                     | Ping To End Customer                                      | Yes             |
| DSL Modem Reset                                   | Yes                     | Modem Swapped                                             | Yes             |
| Filter Checked/Confirmed                          | Yes                     | Modem Lights/Network Active                               | Yes             |
| Modem Light Active List                           | all                     | Last Time DSL Modem had Sync                              | all             |
| Fault Description                                 | dsfhgdfds               |                                                           |                 |
| Action Taken before looging fault                 | fddsdsafafdsafds        |                                                           |                 |
| System/Other Trouble shooting checks<br>performed | fgfdafareraeewarerwewqr |                                                           |                 |

The View Ticket page

### To View a Ticket

Step 1. From the *Ticket Index* page, select the required ticket in the list; or Click the **View Ticket** icon in the *Actions* column of the required ticket.

# Create STS Support Ticket

The Create STS Ticket function allows a user to log a support ticket against an existing RBT STS service. The details will be sent to the supplier for management and closure.

|                                                           |              |             | C    | ustomer Details                      |                           |            |    |  |
|-----------------------------------------------------------|--------------|-------------|------|--------------------------------------|---------------------------|------------|----|--|
| Customer Name - First                                     | Training     |             |      | Customer Name - Last                 | Customer Name - Last 5P   |            | 0  |  |
| Business Name                                             | Training SP1 |             |      | Service Type                         |                           |            | ĺ. |  |
| Current User's Name                                       | Training     |             |      | Customer FNN                         | Г                         |            | 1  |  |
| Customer Service Address                                  |              |             |      | Customer Availability                |                           |            | *  |  |
| Customer Contact Number                                   |              |             | *    | Alternate Contact Number (ie.Mobile) |                           | •          |    |  |
|                                                           |              |             | Tele | phony Fault Details                  |                           |            |    |  |
| Date/Time Fault First Noticed                             |              |             | 1.   |                                      |                           |            |    |  |
| Fault Severity                                            | Select       |             |      | Repeat Fault                         | 5                         | elect 💽 🚖  |    |  |
| Problem Type                                              | Select       |             |      | Telephony Fault Sympton              | n 🧧                       | elect 👤 🚖  |    |  |
|                                                           |              |             |      |                                      |                           |            |    |  |
|                                                           |              | -           | Fu   | ther Fault Details                   |                           |            |    |  |
| Multi End Services impacted                               |              | Select 💌 🖈  |      | Network Outag                        | ge/existing fault checked | Select 💌 🚖 |    |  |
| Business' System/Network Checked                          |              | Select 💌 🚖  |      | Service Active                       |                           | Select 💌 🚖 |    |  |
| Dial Tone                                                 |              | Select 📃 🚖  |      | Isolation Test F                     | Isolation Test Performed  |            |    |  |
| Phone Extension Leads used? (ie. greater than 1-2 metres) |              | Select 💌 🚖  |      | Digital TV Present                   |                           | Select 💌 🔹 |    |  |
| Back to Base Alarm System Present                         |              | Select 💌 🔹  |      | Phone plugged in and turned on       |                           | Select 💌 🔹 |    |  |
| Service Barring Checked                                   |              | Select 💌 🚖  |      | Intermittent                         |                           | Select 💌 🚖 |    |  |
| Fault Description                                         |              | · · · · · · |      |                                      |                           |            |    |  |
|                                                           |              |             |      |                                      |                           |            |    |  |
|                                                           |              |             |      |                                      | *                         |            |    |  |
| Result of Test Calls                                      |              |             |      |                                      |                           |            |    |  |
|                                                           |              |             |      |                                      |                           |            |    |  |
| Action Taken before logging fault                         |              |             |      |                                      |                           |            |    |  |
|                                                           |              |             |      |                                      |                           |            |    |  |
|                                                           |              |             |      |                                      |                           |            |    |  |
| aystempother Trouble shooting checks                      | penormea     |             |      |                                      |                           |            |    |  |

The Create STS Support Ticket page

# To Log a STS Support Ticket

Step 1. When Viewing a Service, select the **Create Ticket** icon in the *Available Actions* column of the STS service; or

Select **Support > Support Ticket > Create** from the **Menu** and search for your Service The *Create STS Support Ticket* page will appear.

- Step 2. The customer's existing name and service address details will display. These details cannot be modified.
- Step 3. Enter the following information:
  - (i) The customer's contact phone number;
  - (ii) The customer's contact mobile number (i.e. alternate contact if available);
  - (iii) The customer availability (in the event a tech is required on-site);
  - (iv) Fault Severity (i.e. Interruption or Degradation);
  - (v) Repeat Fault (Yes/No);
  - (vi) Problem Type (New Service / Existing Service / DOA);
  - (vii) Multiple End Services impacted (Yes/No);
  - (viii) Date/Time Fault first noticed;
  - (ix) STS Fault Symptom:
    - o Crossed Line;
    - o Drop Outs;
    - o Echo;
    - o Faint Noise;
    - No Dial Tone (must be selected for DOA Problem Type);
    - o No Rings Received;
    - o One Way Speech;
    - o RVA;
    - o Wrong Number;
    - o Long Distance; and
    - o Other.
  - (x) Fault Description;
  - (xi) Detail Action Taken before logging fault;
  - (xii) Network Outage/existing fault Checked (Yes/No);
  - (xiii) Business' System/Network Checked (Yes/No);
  - (xiv) Service Active (Yes/No);
  - (xv) Dial Tone (Yes/No);
  - (xvi) Isolation Test Performed (Yes/No);
  - (xvii) Phone Extension Leads used? (Yes/No);
  - (xviii) Digital TV present (Yes/No);
  - (xix) Back To base Alarm System Present (Yes/No);
  - (xx) Phone plugged in and turned on (Yes/No);
  - (xxi) Service Barring Checked (Yes/No);
  - (xxii) Intermittent (Yes/No);
  - (xxiii) Results of Test Calls (text); and
  - (xxiv) Any Other Trouble shooting checks performed.

- Step 4. If New is selected as the Problem Type, enter the following information:
  - (i) Fault evident since install (Yes/No);
  - (ii) Able to make/receive calls since install (Yes/No; and if Yes: Incoming/Outgoing);
  - (iii) All sockets checked (Yes/No); and
  - (iv) CRD (i.e. from original order).
- Step 5. If Echo or Faint Noise is selected as the STS Fault Symptom enter the following information:
  - (i) Is fault audible to both A and B party numbers:
    - o A number only;
    - o B number only; and
    - A number and B number.
    - (ii) Happening to all numbers or only certain number/s;
    - (iii) Description of Noise:
      - Static;
      - o Crackle;
      - o Hum;
      - o Buzz; and
      - o Other.
    - (iv) Is Noise present over Dial Tone (Yes/No); and
    - (v) Filters Swapped (Yes/No).
- Step 6. If Long Distance is selected as the STS Fault Symptom enter the following information:
  - (i) Destination:
    - National;
    - o International; and
    - o Mobile.
  - (ii) Intermittent (Yes/No);
  - (iii) Tones/RVA;
  - (iv) RVA Trailer Code;
  - (v) Date / Time of calls;
  - (vi) Barring enabled (Yes/No);
  - (vii) 12711 Results;
  - (viii) Test calls Results ; and
  - (ix) Override code use (Yes/No).
- Step 7. If *RVA* is selected as the *STS Fault Symptom* enter the following information:
  - (i) All numbers: (Yes/No; and if Yes examples);
  - (ii) RVA Exact Wording;
  - (iii) RVA Trailer Code;
  - (iv) Date / Time of Calls;
  - (v) Keypad Tones Distorted (Yes/No);
  - (vi) Destination::
    - o Inbound;
    - $\circ \quad \text{Outbound; and} \\$
    - o Both.

×

- Step 8. If One Way Speech, Drop Outs, Crossed Line, or Wrong Number is selected as the STS *Fault Symptom* enter the following information:
  - (i) Date / Time of Calls;
  - (ii) A Numbers; and
  - (iii) B numbers.
  - (iv) Once all mandatory data has been entered, click **Submit Ticket**. The Ticket Created message will display all ticket details will be sent to the supplier's ticketing system for logging and management.

Saved Account #60000

Ticket Created Message

# **Create RBT DSL Support Ticket**

The Create RBT DSL Ticket function allows a user to log a support ticket against an existing RBT Broadband service. The details will be sent to the supplier for management and closure.

|                                        |                | Customer Details                                        |            |
|----------------------------------------|----------------|---------------------------------------------------------|------------|
| Customer Name - First                  | Training       | Customer Name - Last                                    | SP         |
| Business Name                          | Training SP1   | Service Type                                            | Data       |
| Current User's Name                    | Training       | Service Address                                         |            |
| Current FNN                            |                | DSL Service ID                                          |            |
| DSL Username                           |                | DSL Password                                            |            |
| Customer Contact Number                | *              | Alternate Contact Number (ie.Mobile)                    | *          |
| Customer Availability                  | *              |                                                         |            |
|                                        |                | Broadband Fault Details                                 |            |
| DSL Modem Type                         | Select 💌 🚖     | Fault Severity                                          | Select 💌 🚖 |
| Repeat Fault                           | Select 💌 🛸     | Problem Type                                            | Select 💌 🖈 |
| Username/Password Checked              | Select 👤 \star | Multi End Services Impacted                             | Select 💌 🔹 |
| DSL Fault Symptom                      | Select 💌 🖈     | Date/Time Fault First Noticed                           |            |
| Service Active                         | Select 💌 💌     | Dial Tone                                               | Select     |
| Network Outage/existing Fault checked  |                | Further Fault Details                                   |            |
| Service Active                         | Select 💌 🛸     | Dial Tone                                               | Select 💌 🗮 |
| Isolation Test Performed               | Select 💌 🗮     | Phone Extension Leads used? (ie. great than 1-2 metres) | select 💌 📩 |
| Digital TV Present                     | Select 💌 🕿     | Back to Base Alarm System Present                       | Select     |
| PE plugged in and turned on?           |                | CPE IP Configuration Checked                            | Select 💌 🗮 |
| Sustamer Ping To Our Network           |                | Ping To End Customer                                    | Select 💽 🖈 |
| SL Modem Reset                         |                | Modem Swapped                                           | Select 💌 🛸 |
| Filter Checked/Confirmed               | Select 💌 🖈     | Modem Lights/Network Active                             | Select 💽 🛸 |
| Modem Light Active List                |                | Last Time DSL Modem had Sync                            | *          |
| Fault Description                      |                |                                                         |            |
|                                        |                |                                                         |            |
| Autor Talas kačan kazata č. "          |                | *                                                       |            |
| Action Taken before logging fault      |                |                                                         |            |
|                                        |                | *                                                       |            |
| System/Other Trouble shooting checks p | performed      | <i>a</i>                                                |            |

The Create Data Support Ticket page

# To Log a Data Support Ticket

Step 1. When Viewing a Service, select the **Create Ticket** icon in the *Available Actions* column of the STS service; or

Select **Support > Support Ticket > Create** from the **Menu** and search for your Service The *Create DSL Support Ticket* page will appear.

Step 2. The customer's existing name and service address details will display. These details cannot be modified.

- Step 3. Enter the following information:
  - (i) The customer's contact phone number;
  - (ii) The customer's contact mobile number (i.e. alternate contact if available);
  - (iii) The customer availability (in the event a tech is required on-site);
  - (iv) DSL Modem Type (make and model);
  - (v) Fault Severity (i.e. Interruption or Degradation);
  - (vi) Repeat Fault (Yes/No);
  - (vii) Problem Type (New Service / Existing Service) ;
  - (viii) Multiple End Services impacted (Yes/No);
  - (ix) Date/Time Fault first noticed;
  - (x) DSL Fault Symptom:
    - No Sync;
    - o Intermittent loss of Internet;
    - o Timeout;
    - Slow Throughput; and
    - o Other.
  - (xi) Fault Description;
  - (xii) Detail Action Taken before logging fault;
  - (xiii) Network Outage/existing fault checked (Yes/No);
  - (xiv) Business' System/Network Checked (Yes/No);
  - (xv) Service Active (Yes/No);
  - (xvi) Dial Tone (Yes/No);
  - (xvii) Isolation Test Performed (Yes/No);
  - (xviii) Phone Extension Leads used? (Yes/No);
  - (xix) Digital TV present (Yes/No);
  - (xx) Back To base Alarm System Present (Yes/No);
  - (xxi) CPE plugged in and turned on;
  - (xxii) Last Time DSL Modem had Sync;
  - (xxiii) Filter Checked/Confirmed (Yes/No);
  - (xxiv) CPE IP Configuration Checked (Yes/No);
  - (xxv) Modem Lights/Network Active (Yes/No);
  - (xxvi) DSL Modem Reset (Yes/No);
  - (xxvii) Modem Swapped (Yes/No);
  - (xxviii) Can End customer Ping to your Network (Yes/No);
  - (xxix) Can you Ping to End customer (Yes/No);
  - (xxx) End customer's Username/Password Checked (Yes/No); and
  - (xxxi) System/Other Trouble shooting checks performed.
- Step 4. The following information must be entered by the user if *Intermittent Loss of Internet* is selected as the *DSL Fault Symptom*:
  - (i) How often does service drop out?
  - (ii) Particular times of drop outs?; and
  - (iii) Does it drop out after being idle?

- Step 5. If Slow Throughput is selected as the DSL Fault Symptom, enter the following details:
  - (i) Customer running a network (Yes/No);
  - (ii) Downstream Sync Speed;
  - (iii) Upstream Sync Speed;
  - (iv) Download Speed Test (in kbps);
  - (v) Upload Speed Test (in kbps);
  - Packet loss to PC % (i.e. ping from user Network to customer's computer with NAT on modem disabled);
  - (vii) Packet loss to Modem only % (i.e. ping from user Network to customer's modem with PC Disconnected);
  - (viii) Does speed vary (Yes/No); and
  - (ix) Modem IP address.
- Step 6. The following information must be entered by the user if *Time Out* is selected as the *DSL Fault Symptom*:
  - (i) Does the modem have Sync? (Yes/No); and
  - (ii) Modem Light Sequence (text).
  - (iii) Once all mandatory data has been entered, click **Submit Ticket**. The Ticket Created message will display all ticket details will be sent to the supplier's ticketing system for logging and management.

Saved Account #60000

X

Ticket Created Message

# **RBT Business Rules**

For further information about Optus RBT Business Rules please contact the provider of your service or Emersion.

# **Entry Bundle Rules**

An Entry Level Bundle is a special Optus RBT product that has been targeted at users who want a basic broadband service with minimal usage (i.e. they are ordering Broadband for the first time). Users on an Entry Level Bundle have a lower data limit. If the user exceeds this limit, they will be automatically shaped. You may also upgrade this customer via the Change DSL wizard if you wish.

Emersion supports the ordering of Entry Level Bundles and you may elect to choose a package that encompasses an Entry Level Bundle. You may churn customers that are currently on Entry Level Bundles with another service provider, with the option of upgrading them to a Standard Bundle if you wish.

There are some business rules that surround Entry Level Bundles:

- An Entry Level Bundle must consist of both an STS Service and an Entry Level DSL2 Service. You cannot have a naked (standalone) Entry Level DSL2 service.
- > You cannot downgrade an existing Standard Bundle to an Entry Level Bundle for a customer.
- You also cannot downgrade an existing Standard Bundle to an Entry Level Bundle when performing a Change of Lessee. If the new customer requires an Entry Level Bundle, you will need to cancel the existing service entirely and order a new service.
- For a churn, you may churn a Standard Bundle service to an Entry Level Bundle; however the existing customer's service must lie outside of your Aggregator's network.
- If churning a standalone service and up-selling the other component to an Entry Level Bundle, please note that up-selling to an Entry Level Bundle will take longer than up-selling to a Standard Bundle, due to extra interactions with Optus. The system will be unable to calculate exactly when this will complete.
- If a customer on an Entry Level Bundle cancels the STS component, the DSL2 will automatically be upgraded to a Standard service.

# **Further Information**

For further information about Emersion's Service Management System (SMS), or other Emersion system modules, please contact Emersion.

If you are using Emersion on agreement from a supplier (i.e. in connection with the supply of a particular service or product), and have been provided a login for Emersion by your supplier, please contact your supplier directly for assistance.

# Emersion

Phone: 1300 793 310

Fax: 1300 793 320

# **Emersion Web Site:**

www.emersion.com.au

# Notes

| <br>_ |
|-------|
| <br>_ |
|       |
|       |
|       |
|       |
| <br>  |
| <br>  |
| <br>  |
| <br>  |
| <br>  |
| <br>  |
| <br>  |
|       |
|       |
|       |
| <br>  |
| <br>  |
| <br>  |
| <br>  |
| <br>  |
| <br>  |
| <br>  |
| <br>  |
|       |
| <br>  |
|       |
| <br>  |
| <br>  |
| <br>  |
| <br>  |
|       |
|       |
|       |
| <br>  |
|       |
|       |
|       |
|       |
|       |
|       |